# Instrukcja instalacji i obsłu<mark>gi</mark>

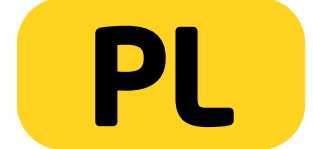

PENTAGRAM Cerberus P6360 / P6361 / P6362 / P6363 / P6369

Najnowsze wersje instrukcji, sterowników i oprogramowania dostępne są na stronie www.pentagram.pl

2012-02-16

# Ważne informacje

## Środki ostrożności

- Unikaj używania oraz przechowywania urządzenia w miejscach silnie zapylonych, o wysokiej wilgotności lub o bardzo niskiej lub wysokiej temperaturze.
- Nie używaj urządzenia, gdy masz mokre ręce, aby uniknąć zniszczenia urządzenia lub porażenia prądem.
- Do czyszczenia urządzenia nie używaj środków chemicznych takich jak benzyna lub detergenty - zawsze czyść urządzenie miękką, suchą ściereczką.
- Przed czyszczeniem urządzenia, zawsze odłączaj je od komputera i zasilania.
- Nie dokonuj na własną rękę żadnych zmian i napraw, powoduje to utratę gwarancji a także może spowodować uszkodzenie urządzenia i/lub ciała.
- Nie narażaj urządzenia na upadki i wstrząsy.
- Nie używaj routera ani żadnych jego akcesoriów poza zamkniętymi pomieszczeniami.
- Używaj tylko zasilacza dołączonego do zestawu. Używanie zasilacza o nieprawidłowych parametrach może uszkodzić router.
- Zawsze używaj urządzenia na równej, poziomej powierzchni, w taki sposób, aby jego otwory wentylacyjne nie były zasłonięte. Zasłonięcie tych otworów może spowodować przegrzewanie się urządzenia i jego uszkodzenie a w ekstremalnych przypadkach także wywołać pożar.

## Informacja dot. zużytego sprzętu elektronicznego

Oznaczenia na urządzeniu i załączonej dokumentacji wskazują na fakt, że urządzenie nie może zostać wyrzucone razem z nieposegregowanymi odpadami komunalnymi po jego zużyciu. Urządzenie należy poddać procesowi recyklingu lub innego przetworzenia w celu odzyskania materiałów, które mogą zostać ponownie wykorzystane a także unieszkodliwiania składników niebezpiecznych.

Użytkownicy powinni skontaktować się z organami odpowiadającymi za recykling / odzysk, w celu ustalenia sposobu wycofania urządzenia z użycia w sposób przyjazny dla środowiska.

**UWAGA:** Wszystkie informacje i dane techniczne mogą ulec zmianie bez wcześniejszego powiadomienia i/lub zaznaczenia tego w niniejszej instrukcji.

#### Copyright ©2012 PENTAGRAM

Wszelkie prawa zastrzeżone, powielanie i kopiowanie zabronione.

# Spis treści

| WAŻNE INFORMACJE                                             |          |
|--------------------------------------------------------------|----------|
| ŚRODKI OSTROŻNOŚCI                                           |          |
| INFORMACIA DOT. ZUŻYTEGO SPRZETU ELEKTRONICZNEGO             |          |
| WPROWADZENIE.                                                |          |
| ZAWARTOŚĆ PUDEŁKA                                            |          |
|                                                              | 6        |
|                                                              | 6        |
|                                                              | 6        |
|                                                              | 7        |
|                                                              | 7        |
| Windows Vista/7                                              | 7        |
| Windows 2000/XP                                              | ر<br>م   |
| Windows 2000/X1                                              | 10       |
|                                                              | 11       |
|                                                              |          |
|                                                              |          |
|                                                              | 12       |
|                                                              | 12<br>12 |
|                                                              |          |
| OSTAWIENIA ZAAWANSOWANE                                      |          |
| Jidius systemu.                                              |          |
|                                                              |          |
|                                                              |          |
|                                                              | 23       |
| WAN Medium Tvn                                               |          |
|                                                              |          |
| Statystyki ruchu                                             |          |
| WAN Speed                                                    |          |
| USTAWIENIA SIECI BEZPRZEWODOWEI                              |          |
| Podstawowe ustawienia sieci bezprzewodowej                   | 26       |
| Zabezpieczenia sieci bezprzewodowej                          | 29       |
| Kontrola dostępu                                             |          |
| Status połączenia                                            |          |
| SERWER DHCP                                                  |          |
| Serwer DHCP                                                  |          |
| Lista klientów DHCP                                          |          |
| SERWER WIRTUALNY                                             | 40       |
| Przekierowani <mark>e zakres</mark> ów po <mark>rtó</mark> w | 40       |
| Host DMZ                                                     | 41       |
| Ustawienia UPnP                                              |          |
|                                                              | 43       |
| Ustawienia filtrowania klientów                              |          |
| Ustawienia filtrowania adresów MAC                           |          |
| Ustawienia filtrowania adresów UKL                           |          |
|                                                              | 45       |
| USTAWIENIA KUUTINGU                                          | 4/       |

| Tabela routingu                                          | 47  |
|----------------------------------------------------------|-----|
| Routing statyczny                                        | 48  |
| NARZĘDZIA SYSTEMOWE                                      | 49  |
| Ustawienia czasu                                         | 49  |
| DDNS                                                     | 49  |
| Kopia zapasowa/przywracanie ustawień                     | 50  |
| Przywróć ustawienia fabryczne                            | 51  |
| Uaktualnij                                               | 51  |
| Uruchom ponownie router                                  | 52  |
| Zmień hasło                                              | 52  |
| Syslog                                                   | 53  |
| WYLOGUJ SIĘ                                              | 53  |
| ROZWIĄZYWANIE PROBLEMÓW                                  | 54  |
| DIAGNOZOWANIE PROBLEMÓW ZA POMOCĄ DIOD LED               | 54  |
| Dioda POWER (zasilania)                                  | 54  |
| Diody LAN (sieć lokalna)                                 | 54  |
| Dioda WAN (sieć rozległa)                                | 54  |
| PROBLEMY Z SERWEREM DHCP ROUTERA I SYSTEMEM WINDOWS VIST | A54 |
| PROBLEMY Z INTERFEJSEM WWW                               | 55  |
| PROBLEMY Z NAZWĄ UŻYTKOWNIKA I HASŁEM                    | 55  |
| PROBLEMY Z INTERFEJSEM SIECI LOKALNEJ                    | 55  |
| PROBLEMY Z DOSTĘPEM DO INTERNETU                         | 55  |
|                                                          |     |

## Wprowadzenie

PENTAGRAM Cerberus P6360 / P6361 / P6361-1 / P6362 / P636<mark>3 ADSL, WiFi LA</mark>N/WAN - pięć podobnych modeli, które różnią się głównie prędkością przesyłanych danych sieci bezprzewodowej WiFi oraz zasięgiem:

P 6360 - do 150 Mb/s w standardzie 802.11 n, jedna antena 5dBi

P 6361 - do 300 Mb/s w standardzie 802.11 n, jedna antena 5 dBi (odkręcana)

P 6362 - do 300 Mb/s w standardzie 802.11 n, dwie anteny 5 dBi

P 6363 - do 300 Mb/s w standardzie 802.11 n, dwie an<mark>teny 5 dBi</mark>

P 6369 - do 300 Mb/s w standardzie 802.11 n, jedna antena 5 dBi

Cechy wspólne dla modeli:

 wbudowany firewall zapewniający ochronę przed atakami z zewnątrz, gdy ktoś może próbować ukraść, skasować lub pozmieniać dane na naszych komputerach.

- WPA, WEP, MAC Filter - dzięki szyfrowanym połączeniom i możliwości ustawienia dostępu do naszego routera chronimy nasze komputery przed atakami z Internetu jak i bezpośrednie próby włamania do naszego routera przez siec bezprzewodową. Nikt nie chce żeby z naszego łącza włamano się do banku, przesyłano nielegalne oprogramowanie czy tez publikowało materiały niezgodne z prawem.

- Kontrolę rodzicielską (blokowanie URL) - Zabezpieczenia umożliwiają także wsparcie dla kontroli rodzicielskiej, można określić zakres dostępu danego komputera do Internetu oraz do konkretnych stron internetowych

W niniejszym poradniku znajdziesz wszystkie niezbędne informacje potrzebne do instalacji routera, i podłączenia do niego komputera w celu dalszej konfiguracji.

## Zawartość pudełka

- 1. PENTAGRAM Cerberus
- **2.** Zasilacz
- **3.** Kabel sieciowy (RJ-45)
- **4.** Skrócona instrukcja instalacji
- 5. Karta gwarancyjna

Je<mark>ż</mark>eli zawarto<mark>ść</mark> pudełka jest <mark>niekompl</mark>etna, <mark>sko</mark>ntaktuj się ze sprzedawcą urządzenia.

## Obsługa urządzenia

# Panel przedni - diody sygnalizujące

| Dioda   | Akcja      | Opis                                                  |
|---------|------------|-------------------------------------------------------|
| POWER   | Świeci     | System gotowy                                         |
| SYS     | Nie świeci | Błąd sprzętowy lub inicjowanie urządzenia             |
|         | Miga       | System gotowy do pracy                                |
| WPS     | Miga       | Router pracuje w trybie WPS                           |
| WLAN    | Nie świeci | Punkt dostępowy routera jest wyłączony                |
|         | Świeci     | Punkt dostępowy routera jest włączony                 |
|         | Miga       | Przesyłanie danych                                    |
| LAN 1-4 | Nie świeci | Brak urządzenia podłączonego do odpowiadającego portu |
|         | Świeci     | Urządzenie podłączone do odpowiadającego portu        |
|         | Miga       | Przesyłanie danych                                    |
| WAN     | Miga       | Pomyślne połączenie z usługą / przesyłanie danych     |
|         | Świeci     | Pomyślne podłączenie z usługą                         |

## Panel tylny - diody sygnalizujące

| Oznaczenie      | Używany do                                                                       |
|-----------------|----------------------------------------------------------------------------------|
| WAN (RJ45)      | Podłączenia kabla Ethernet                                                       |
| LAN 1-4 (RJ-45) | Podłączania urządzeń sieciowych za pomocą kabla Ethernet                         |
| RESET/WPS       | Resetowania routera(wciśnij na 7 sekund)/Połączenie WPS(wciśnij na 1<br>sekundę) |
| POWER           | Podłączenia zasilacza dołączonego do zestawu                                     |

## Przykładowe podłączenie routera i innych urządzeń

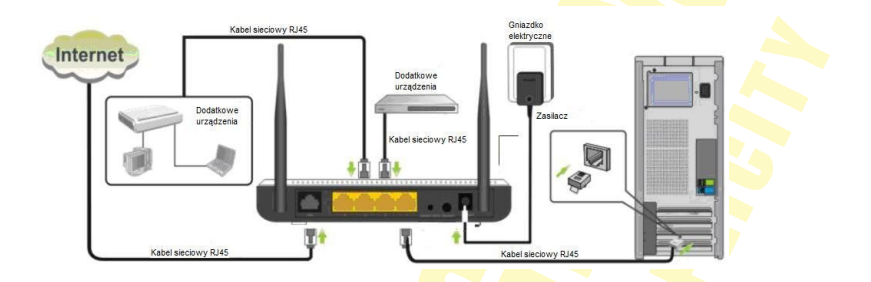

Model P6360 posiada jedną antenę 5 dbi Model P6361 posiada jedną antenę 5 dbi (odkręcaną). Model P6362 posiada dwie anteny 5dbi. Model P6363 posiada trzy anteny 5 dbi. Model P6369 posiada jedną antenę 5dbi.

## Konfiguracja właściwości sieci

Przed podłączeniem komputera do routera (przewodowo lub bezprzewodowo), należy skonfigurować w systemie protokół TCP/IP. Protokół ten powinien być automatycznie instalowany przez system podczas instalacji sterowników karty sieciowej. Zaleca się skonfigurowanie protokołu TCP/IP tak, aby adres IP i inne parametry połączenia były pobierane z serwera DHCP routera. Poniżej opisana jest taka konfiguracja dla różnych systemów Windows.

**Uwaga:** W niektórych przypadkach komputer z zainstalowanym systemem Windows 7, Windows Vista lub Windows XP z Service Pack 3 nie może uzyskać adresu IP z serwera DHCP routera. Aby rozwiązać ten problem, proszę postępować zgodnie z instrukcjami wymienionymi na stronie pomocy technicznej firmy Microsoft:

http://support.microsoft.com/kb/928233/en-us (strona ta może być niedostępna w języku polskim).

## Windows Vista/7

Uwaga: Konfiguracja sieci wymaga uprawnień administracyjnych. W czasie konfiguracji, może być wymagane kliknięcie przycisku Zezwalaj (Windows Vista) lub Tak (Windows 7) w oknie Kontrola konta użytkownika oraz podanie nazwy i hasła użytkownika z uprawnieniami administracyjnymi, jeśli aktualny użytkownik ich nie posiada.

- 1. Kliknij Start → Panel sterowania.
- Kliknij Wyświetl stan sieci i zadania (widok kategorii) lub Centrum sieci i udostępniania (widok klasyczny - małe/duże ikony).
- 3. Kliknij Wyświetl stan (Vista) lub na typie Klevork (Private network) połączenia (7) dla właściwego połączenia. Connection
- 4. Na zakładce Ogólne kliknij Właściwości.

5. Na zakładce Ogólne zaznacz Protokół internetowy w wersji 4 (TCP/IPv4) i kliknij Właściwości.

- Na zakładce Ogólne zaznacz Uzyskaj adres IP automatycznie oraz Uzyskaj adres serwera DNS automatycznie.
- Kliknij OK, aby zapisać ustawienia i zamknąć okno Właściwości: Protokół internetowy w wersji 4 (TCP/IPv4).

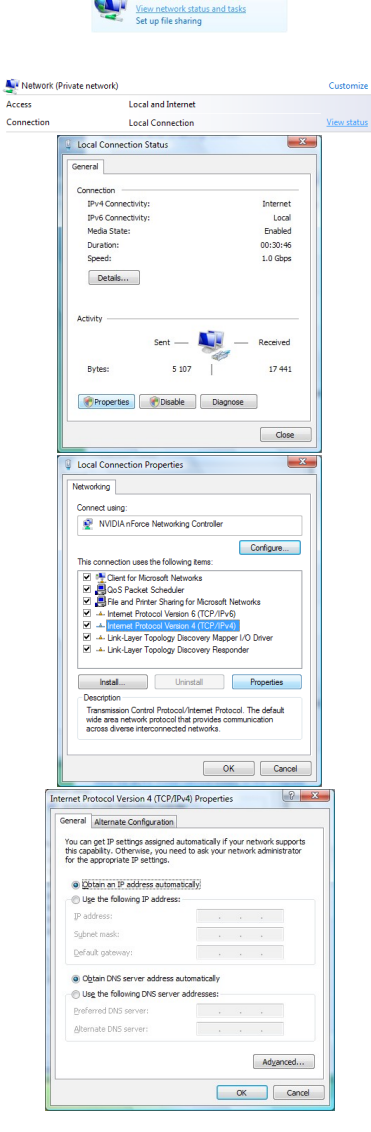

Network and Internet

## Windows 2000/XP

- 1. Kliknij Start → Ustawienia → Panel sterowania.
- Dwukrotnie kliknij na ikonie Połączenia sieciowe (2000/XP widoku klasycznym) lub Połączenia sieciowe i internetowe a następnie Połączenia sieciowe (XP w widoku domyślnym).
- 3. Dwukrotnie kliknij na Połączenie lokalne.
- 4. Na zakładce Ogólne kliknij Właściwości.

| 5. | Na zakładce      | Ogólne | zaznacz | Protokół | internetowy | y |
|----|------------------|--------|---------|----------|-------------|---|
|    | (TCP/IP)         |        |         |          |             |   |
|    | i kliknii Właści | wości. |         |          |             |   |

- 6. Na zakładce Ogólne zaznacz Uzyskaj adres IP automatycznie oraz Uzyskaj adres serwera DNS automatycznie.
- 7. Kliknij OK, aby zapisać ustawienia i zamknąć okno Właściwości: Protokół internetowy (TCP/IP).

| Ele Edt                                                                                                    | 0 and                                                                                                    |                                                                                                    |                                                                                                    |                                                                                                    |
|----------------------------------------------------------------------------------------------------|----------------------------------------------------------------------------------------------------|----------------------------------------------------------------------------------------------------|----------------------------------------------------------------------------------------------------|----------------------------------------------------------------------------------------------------|
| Ele Edit                                                                                                    | ranci                                                                                                    |                                                                                                    | _                                                                                                    |                                                                                                    |
|                                                                                                    | View Favori                                                                                                    | tes Iools Hel                                                                                                    | P                                                                                                    | A.                                                                                                    |
| G Back                                                                                                    | • 🕑 • 💋                                                                                                    | Search                                                                                                    | 6 Folders                                                                                                    | <i>"</i>                                                                                                    |
| Address 🚺                                                                                                    | Control Panel                                                                                                    |                                                                                                    |                                                                                                    | Go                                                                                                    |
| Fonts                                                                                                    | Game                                                                                                    | Internet                                                                                                    | Keyboard                                                                                                    | -                                                                                                    |
|                                                                                                    | Cultrollers                                                                                                    | opuuns                                                                                                    |                                                                                                    |                                                                                                    |
| C                                                                                                    |                                                                                                    |                                                                                                    |                                                                                                    |                                                                                                    |
| Mouse                                                                                                    | Network                                                                                                    | Network Setup                                                                                                    | Phone and                                                                                                    |                                                                                                    |
|                                                                                                    | Connections                                                                                                    | wizaru                                                                                                    | Podeli                                                                                                    |                                                                                                    |
| <u> </u>                                                                                                    | <u></u>                                                                                                    | <u> </u>                                                                                                    | <b>8</b>                                                                                                    | -                                                                                                    |
| Connects to                                                                                                    | other con                                                                                                    |                                                                                                    |                                                                                                    | 11.                                                                                                    |
| L Local Area                                                                                                    | a Connection S                                                                                                    | tatus                                                                                                    |                                                                                                    | ? ×                                                                                                    |
| General Su                                                                                                    | noort                                                                                                    |                                                                                                    |                                                                                                    |                                                                                                    |
| Corpecti                                                                                                    |                                                                                                    |                                                                                                    |                                                                                                    |                                                                                                    |
| Status:                                                                                                    |                                                                                                    |                                                                                                    | Connecte                                                                                                    | be                                                                                                    |
| Duration                                                                                                    | x                                                                                                    |                                                                                                    | 00:03:3                                                                                                    | 36                                                                                                    |
| Speed:                                                                                                    |                                                                                                    |                                                                                                    | 100.0 Mbj                                                                                                    | os                                                                                                    |
|                                                                                                    |                                                                                                    |                                                                                                    |                                                                                                    |                                                                                                    |
|                                                                                                    |                                                                                                    |                                                                                                    |                                                                                                    |                                                                                                    |
| Activity                                                                                                    |                                                                                                    |                                                                                                    |                                                                                                    |                                                                                                    |
|                                                                                                    | Sent                                                                                                    |                                                                                                    | - Beceive                                                                                                    | d                                                                                                    |
|                                                                                                    |                                                                                                    | ~ 24                                                                                                    |                                                                                                    |                                                                                                    |
| Packets                                                                                                    | c                                                                                                    | 49                                                                                                    |                                                                                                    | 4                                                                                                    |
|                                                                                                    |                                                                                                    |                                                                                                    |                                                                                                    |                                                                                                    |
|                                                                                                    |                                                                                                    |                                                                                                    |                                                                                                    |                                                                                                    |
| Propertie                                                                                                    | <u>D</u> isabl                                                                                                    | e                                                                                                    |                                                                                                    |                                                                                                    |
|                                                                                                    |                                                                                                    |                                                                                                    |                                                                                                    |                                                                                                    |
|                                                                                                    |                                                                                                    |                                                                                                    | Qia                                                                                                    | 100                                                                                                    |
| L Local Area                                                                                                    | a Connection P                                                                                                    | roperties                                                                                                    |                                                                                                    | ? ×                                                                                                    |
| General Au                                                                                                    | thentication Ac                                                                                                    | tvanced                                                                                                    |                                                                                                    |                                                                                                    |
| Connectus                                                                                                    | ina. '                                                                                                    |                                                                                                    |                                                                                                    | 1                                                                                                    |
| BB Real                                                                                                    | tek RTL8139 Far                                                                                                    | mily PCI Fast Et                                                                                                    | Configure                                                                                                    | -11                                                                                                    |
|                                                                                                    |                                                                                                    |                                                                                                    |                                                                                                    |                                                                                                    |
|                                                                                                    |                                                                                                    | a 1 1                                                                                                    |                                                                                                    |                                                                                                    |
| This come                                                                                                    | ction uses the fol                                                                                                    | lowing items:                                                                                                    |                                                                                                    | _                                                                                                    |
| This come                                                                                                    | ction uses the fol<br>ient for Microsoft<br>e and Printer Sha                                                                                                    | lowing items:<br>Networks<br>aing for Microsoft M                                                                                                    | letworks                                                                                                    | -                                                                                                    |
| This come                                                                                                    | ction uses the fol<br>ient for Microsoft<br>ie and Printer Sha<br>oS Packet Scheo<br>remet Promon III                                                                                                    | lowing items:<br>Networks<br>aring for Microsoft M<br>fuller                                                                                                    | letworks                                                                                                    |                                                                                                    |
| This come                                                                                                    | ction uses the fol<br>ient for Microsoft<br>ie and Printer Sha<br>oS Packet Scheo<br>temet Protocol []                                                                                                    | lowing items:<br>Networks<br>aing for Microsoft M<br>Juler<br>CEVIE)                                                                                                    | letworks                                                                                                    |                                                                                                    |
| This come                                                                                                    | ction uses the fol<br>ient for Microsoft<br>e and Printer Sha<br>oS Packet Scheo<br>temet Protocol IT<br>al                                                                                                    | lowing items:<br>Networks<br>aring for Microsoft M<br>Luter<br>CP/IP)<br>Uninstall                                                                                                    | letworks<br>P <u>r</u> operties                                                                                                    |                                                                                                    |
| This come                                                                                                    | ction uses the fol<br>ient for Microsoft<br>ie and Printer Sha<br>oS Packet Scheo<br>ternet Frotocol IT<br>al                                                                                                    | lowing items:<br>Networks<br>sing for Microsoft M<br>duler<br>CP/IF)<br>Uninstall                                                                                                    | Properties                                                                                                    |                                                                                                    |
| This come                                                                                                    | ction uses the fol<br>ient for Microsoft<br>e and Printer Sha<br>oS Packet Scheo<br>ternet Protocol []<br>all                                                                                                    | Iowing items:<br>Networks<br>aring for Microsoft M<br>Juler<br>CP/IP)<br>Univistal<br>OctoVintemet Proto<br>of that provides co<br>of that provides co                                                                                                    | Properties                                                                                                    |                                                                                                    |
| This come                                                                                                    | ction uses the fol<br>ient for Microsoft<br>e and Printer Sha<br>oS Packet Scheo<br>ternet Protocol II<br>all                                                                                                    | lowing items:<br>Networks<br>aring for Microsoft N<br>duer<br>CP/IP1<br>Uninstall<br>Occi/Internet Proto<br>of that provides co<br>acted networks.                                                                                                    | Properties<br>Col. The default                                                                                                    |                                                                                                    |
| This come<br>Image: Second Second Secon                                                                                                    | ction uses the fol<br>lent for Microsoft<br>e and Printer Sha<br>oS Packet Scheot<br>creat Protocol II<br>all                                                                                                    | lowing items:<br>Networks<br>sing for Microsoft N<br>Uring for Microsoft N<br>Uringtal<br>Uningtal<br>Uningtal<br>occol/Internet Proto<br>of that provides co-<br>coted networks.<br>area when comme                                                                                                    | Properties<br>Col. The default<br>mmunication                                                                                                    |                                                                                                    |
| This come<br>Circle Circle Circl                                                                                                    | ction uses the following of Microsoft<br>e and Printer Sha<br>S Packet Schect<br>ternet Protocol IT<br>all                                                                                                    | lowing items:<br>Networks<br>sing for Microsoft N<br>Jule<br>CP/IP1<br>Uninstall<br>Occ0/Internet Proto<br>of that provides co-<br>coted networks.<br>area when conne-<br>nection has limited                                                                                                    | Properties<br>Col. The default<br>mmunication                                                                                                    | ły                                                                                                    |
| This come<br>Comparison of the second second s                                                                                                    | ction uses the following of Microsoft<br>e and Printer Sha<br>S Packet Sched<br>ternet Protocol<br>al an<br>an<br>an one work protoco<br>riverse intercome<br>scon in notification<br>ge when this come                                                                                                    | lowing items:<br>Networks<br>sing for Microsoft N<br>Jule<br>CP/IP1<br>Uninstall<br>occU/Internet Proto<br>of this provides co-<br>cited networks.<br>area when conne-<br>nection has limited                                                                                                    | Pipperties<br>Col. The default<br>minunication                                                                                                    | ty the second second seco |
| This come<br>Comparison of the second second s                                                                                                    | ction uses the following of Microsoft e and Printer Shae S Packet Schecternet Protosoft II al                                                                                                    | lowing items:<br>Networks<br>sing for Microsoft N<br>Kele<br>CP/IP<br>Uninstall<br>Coci/Internet Proto<br>of that provides co<br>cited networks.<br>area when corne-<br>nection has limited                                                                                                    | letworks Ptoperties col. The default mmunication cited cited cited cited cited cited cited cited cited                                                                                                    | hy<br>ncel                                                                                                    |
| This come<br>Clipital<br>This come<br>This come<br>This come<br>This come<br>Transfer<br>Transfer<br>Vide one<br>across d<br>This come<br>Transfer<br>Transfer                                                                                                    | ction uses the following of the set of the set of the s                                                                                                    | loving item:<br>Network:<br>sing for Microsoft N<br>Suer<br>CP/IPI<br>Uninstal<br>Uninstal<br>occUl/Internet Proto<br>of thot provides co<br>coted network:<br>area when corrue-<br>nection has limited<br>Ok<br>perties                                                                                                    | letworks Ptoperties col. The default mmunication cited cited commonication cited                                                                                                    | ky<br>ky<br>12 X                                                                                                    |
| This come<br>Comparison of the second<br>This come<br>This come<br>Teaching<br>Teaching<br>Teachin                                                                                                    | cion uses the foll<br>ient for Microsoft<br>e and Printe (Sha<br>Sha Packet Schee<br>termet Protocol (T<br>all                                                                                                    | loving term:<br>Networks<br>ing for Microsoft N<br>Unnital<br>COVIP<br>COVIP<br>CovIP<br>CovI       | Vetworks Properties ccl. The default mmunication offed or no connectiv Car                                                                                                    | ky<br>ky<br>2 X                                                                                                    |
| This come<br>This come<br>This come<br>Fill<br>The come<br>Transmin<br>vide and<br>Come<br>Transmin<br>vide and<br>C                                                                                                    | cion uses the following of the set of the set of the se                                                                                                    | lowing item:<br>Networks<br>Networks<br>CEVID<br>CEVID | Ptoperties<br>Cot. The default<br>mmunication<br>cited<br>or no connectiv<br>Con<br>uur network: supp                                                                                                    | hy ncel                                                                                                    |
| This come<br>This come<br>File<br>File<br>F | etion uses the following of the set of the set of the s                                                                                                    | lowing item:<br>Networks<br>Metworks<br>CEVID<br>CEVID | Pioperties<br>Col. The default<br>mmunication<br>ted<br>or no connectiv<br>Car<br>uur network: supp<br>work administration                                                                                                    | ky<br>ky<br>xxet<br>xxets<br>xxets<br>xxets                                                                                                    |
| This come<br>This come<br>This come<br>Transmis<br>We are find<br>Transmis<br>We are find<br>Transmis<br>Transmis<br>Trans                                                                                                    | cion uses the following of the set of the set of the se                                                                                                    | lowing item:<br>Networks<br>min for Microsoft M<br>Mer<br>CENET<br>Control of Microsoft<br>Mer<br>Centrol<br>Control Microsoft<br>Control Microsoft<br>Control Microsoft<br>Control Microsoft<br>Control Microsoft<br>Control Microsoft<br>Control Microsoft<br>Control Microsoft<br>Control Microsoft<br>Control Microsoft<br>Control Microsoft<br>Control Microsoft<br>Control Microsoft<br>Control Control Microsoft<br>Control Control Microsoft<br>Control Control Microsoft<br>Control Control Microsoft<br>Control Control Microsoft<br>Control Control Microsoft<br>Control Control Control Control Control<br>Control Control Control Control<br>Control Control Control Control Control<br>Control Control Control Control<br>Control Control Control Control Control<br>Control Control Control Control Control Control<br>Control Control Control Control Control Control Control<br>Control Control Control Control Control Control Control Control Control<br>Control Control Control Control Control Control Control Control Control<br>Control Control Con                                                                                                    | Pipperties  Pipperties  col. The default mmunication  cted  or no connectiv  curvets aupproved  ur network supp                                                                                                    | hy seel                                                                                                    |
| This carne<br>This carne<br>This carne<br>This carne<br>This can be<br>Transition<br>Transition<br>Trans                                                                                                    | cion uses the following the series of the Microsoft<br>e and Phinter Shee<br>series (A Microsoft Schere<br>Weinstein Control Prote<br>and a network protect<br>and a network protect<br>events in notification<br>e when this control<br>e when this control<br>and (LCP/LP) Protect<br>and CLCP/LP) Protect<br>and CLCP/LP) Protect<br>and                                                                         | lowing item:<br>Networks<br>ing for Microsoft Nor<br>Sector<br>Control of the Sector<br>Control of the                                                                                                    | Pipperties<br>Col. The default<br>mmunication<br>cited<br>or no connectiv<br>Car<br>ur network supp<br>work administrat                                                                                                    | hy hy hy hy hy hy hy hy hy hy hy hy hy h                                                                                                    |
| This carne<br>This carne<br>This carne<br>This carne<br>This carne<br>Transmission<br>Transmission                                                                                                    | ction uses the following for the format of the format of the<br>event Private Shade<br>Shaden Scheder (Trid<br>at the state of the state of the<br>and the state of the state of the<br>and the state of the state of the<br>state of the state of the<br>state of the state of the<br>state of the state of the<br>state of the state of the<br>state of the state of the<br>state of the state of the<br>state of the state of the<br>state of the state of the<br>state of the state of the<br>state of the state of the<br>state of the<br>state of the | Iowing Rem:<br>Networks<br>who is Networks<br>CEVIES<br>Control<br>Control                                                                                                    | Poperties Poperties Col. The default mmunication Coled of no connectiv Cole and of no connectiv Cole and of no connectiv                                                                                                    | hy need                                                                                                    |
| This carries                                                                                                    | clon uses the following for the series of the second of the series of the second of the series of the second of the second of th                                                                                                    | lowing lenn:<br>Networks<br>wing for Miscosh N.<br>Work<br>(CATE)<br>(Internet)<br>(Internet)<br>(                                                                                                    | Petworks Peoperies col. The default mmunication bled or no connectiv Con sur network support                                                                                                    | hy<br>noted<br>?X                                                                                                    |
| This carne<br>This carne<br>This carne<br>This carne<br>This can be account<br>Transmission<br>Transmission<br>Tra                                                                                                    | ction uses the following of the form of the Microsoft of the following of the following of the following of the following of the following of the following of the following of the following (CCP) (PP) Proceeds Configuration settings assigned to following (P) address autoe oloowing (P) address autoe oloowing (P) addre                                                                                                    | lowing lenn:<br>Hotoda<br>sing for Miscool N<br>Wor<br>COURT<br>COURT<br>COUR                                                                                                    | Vetworks Properties Col. The default munuciation ted of na connectiv Col. Col. Col. Col. Col. Col. Col. Col.                                                                                                    | hy need                                                                                                    |
| This carries                                                                                                    | ction uses the following for for Kineson the following for a well private Shake Schweiter Schweiter Schweiter Friedweiter Friedweiter Frie                                                                                                    | lowing lem:<br>Networks<br>wing for Microsoft N<br>Server<br>CENERS<br>Linent all<br>cost/linenteen Photosoft<br>acad Whether Photosoft<br>cost of Antenne Photosoft<br>acad Whether Photosoft<br>acad Whether Photosoft                                                                                                    | Vetworks Pioperties col. The default mmmunication ted con connectiv Car ar network support                                                                                                    | hy<br>scel<br>? X<br>exits                                                                                                    |
| This carne<br>Carne<br>This carne<br>Carne<br>This carne<br>Transmis<br>Transmis<br>Transm                                                                                                    | ction uses the following in the internet of the Microsoft<br>e and Privare She by She have She have She have She have She have She have She have She have She have she have a similar she have she have she                                                                                                    | lowing kern:<br>Networks<br>Wetworks<br>CENTER<br>Unertail<br>Unertail<br>U                                                                                                    | Vetworks Properties cot The default mmunication ted of no connectiv t cor no connectiv t t t t t t t t t t t t t t t t t t                                                                                                    | hy incel                                                                                                    |
| The correct<br>The correct<br>The c                                                                                                    | ction uses the following of the control of the control of the cont                                                                                                    | lowing kens:<br>Networks<br>wing for Microel N<br>Sofer<br>CONFY<br>CONFY<br>Confy<br>Confy<br>C    | Vetworks Properties col. The default mmunication ted Cae Use a connectiv Cae Use a connective Cae Use a connective | keel                                                                                                    |
| The come<br>I have come<br>I have been as a second<br>I have been as a second                                                                                                    | cion use the following in the more than the second second                                                                                                    | Iowing Iem:<br>Iowing Iem Networks<br>Iorinator<br>Iorinator                                                                                                    | Aetworks Pioperties col. The default mmanication cited or no connectiv Connectiv Conne | ty scel                                                                                                    |
| The sprine<br>W B C Strain Strain Strai                                                                                                    | ction uses the following of the server:<br>a not printer She She She She She She She She She She                                                                                                    | lowing kern:<br>Networks<br>wing for Microsoft Networks<br>CEVIET<br>CEVIET<br>C                                                                                                    | Letvolus Pipperies Cost The detauts Pipperies Piperies Pied Pied Pied Pied Pied Pied Pied Pied                                                                                                    | hy hy hy hy hy hy hy hy hy hy hy hy hy h                                                                                                    |
| The sprine<br>W Ref 2000<br>W Fig.<br>W Fig.                                                                                                    | ction uses the following the following the control by the control by the control                                                                                                    | Isoving Iem::<br>Isoving Iem Networks<br>Serving Iem Metcoselt Networks<br>Isoving Iem Metcoselt Networks<br>Isoving Iem Networks<br>Isoving Iem Networks<br>Isoving I                                                                                                    | Paperies Paperies Pap | red<br>TX                                                                                                    |
| The spree                                                                                                    | ction uses the following in the formation of the second of the second of                                                                                                    | lowing lem:<br>Networks<br>wing for Microsoft Networks<br>CEVIET<br>CONTROL CONTROL CONTROL<br>CEVIET<br>CONTROL CONTROL<br>CONTROL CONTROL<br>CONTROL CONTROL<br>CONTROL<br>CONTROL                                                                                                    | Alexandra Repetition and Alexandra Repetition and Alexandra Repotition and Alexandra Repotition and Alexandra Repotition and Alexandra Repotition and Alexandra Repotition  | ted                                                                                                    |

### Windows 95/98/Me

- 1. Kliknij Start → Ustawienia → Panel sterowania.
- 2. Dwukrotnie kliknij na ikonie Sieć.
- Na zakładce Konfiguracja zaznacz TCP/IP dla właściwej karty sieciowej i kliknij Właściwości.

4. Na zakładce Adres IP zaznacz opcję Automatycznie uzyskaj adres IP.

- 5. Na zakładce Konfiguracja DNS zaznacz Wyłącz DNS
- Kliknij OK, aby zapisać ustawienia i zamknąć okno Właściwości Protokół TCP/IP.

Aby sprawdzić czy karta posiada właściwy adres IP:

- kliknij na Start > Uruchom (Windows 98/ME/ 2000/XP) lub Start > Wszystkie programy > Akcesoria > Uruchom (Windows Vista/7), aby wyświetlić okno Uruchom;
- 2. wpisz cmd (Win 2000/XP/Vista/7) lub command (Win 98/ME) i naciśnij Enter;
- wpisz w linię poleceń ipconfig /all (Windows 2000/XP/Vista/7) lub winipcfg (Windows 98/ME) i naciśnij Enter;
- sprawdź czy wpis IP Address dla odpowiedniej karty sieciowej ma wartość zgodną z pulą adresową serwera DHCP routera, np. 192.168.1.101.

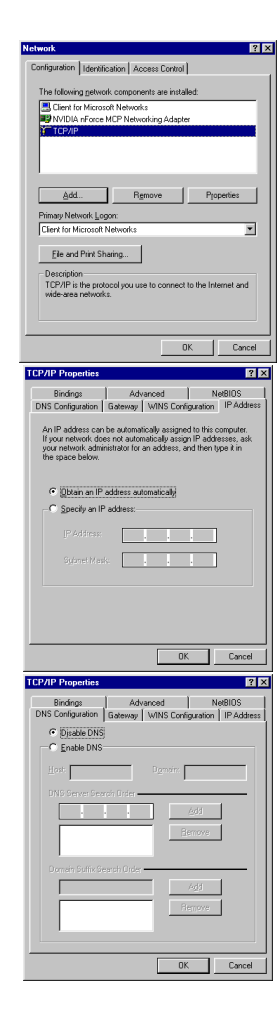

# Konfiguracja routera

Konfiguracja podstawowych parametrów routera może zostać przeprowadzona za pomocą kreatora konfiguracji znajdującego się na dołączonej do routera płycie CD. Narzędzie to umożliwia konfigurację połączenia WAN (ustawienia usługodawcy internetowego) oraz połączenia WLAN (sieć bezprzewodowa tworzona przez router). Bardziej szczegółowa i zaawansowana konfiguracja jest dostępna na stronie konfiguracyjnej routera, do której dostęp można uzyskać za pomocą dowolnej przeglądarki internetowej.

**UWAGA:** wstępną konfigurację ustawień routera zaleca się przeprowadzać z komputera podłączonego do routera za pomocą kabla sieciowego.

## Ustawienia domyślne

Przed rozpoczęciem konfiguracji routera zalecane je<mark>st zapoznanie się</mark> z poniższymi, domyślnymi ustawieniami najważniejszych parametrów routera.

| Adres IP                   | 192.168.1.100             |
|----------------------------|---------------------------|
| Maska podsieci 🦳 🔶         | 255. 255. 255.0           |
| SSID                       | PENTAGRAM                 |
| Serwer DHCP                | Włączony                  |
| Pula adresowa serwera DHCP | 100 adresów IP            |
|                            | od 192.168.1.101          |
|                            | do 192.168.1.200          |
| Czas dzierżawy adresu IP   | 86400 sekund (24 godziny) |
| Nazwa użytkownika 📃 📃      | admin                     |
| Hasło                      | pentagram                 |
|                            |                           |

Zaleca się jak najszybciej zmienić hasło dostępu do strony konfiguracyjnej routera. Jeśli kiedykolwiek zapomnisz hasła dostępowego do routera, należy przywrócić domyślne ustawienia routera.

### Przywracanie ustawień domyślnych

Ustawienia domyślne routera można przywrócić na dwa sposoby:

- kliknięcie na przycisku Przywróć do ustawień fabrycznych znajdującego się na zakładce Narzędzia systemowe → Przywróć ustawienia fabryczne strony konfiguracyjnej routera, lub
- naciśnięcie i przytrzymanie przez ok. 7 sekund przycisku RESET znajdującego się na tylnym panelu urządzenia.

## Konfiguracja routera poprzez przeglądarkę WWW

- 1. Uruchom przeglądarkę internetową
- W pasku adresu wpisz domyślny adres IP: <u>http://192.168.1.100</u> Może uruchomić się menu w którym wpisz nazwę użytkownika (domyślnie: admin) oraz hasło dostępu do routera (domyślnie: pentagram)

| ile | Edit | ⊻iew | History | <u>B</u> ookmarks | Tools | Help |
|-----|------|------|---------|-------------------|-------|------|
|-----|------|------|---------|-------------------|-------|------|

3. Po zalogowaniu, otworzy się podstawowa konfiguracja dostępu do internetu.

| 1                                         | THE PERFECT SIMPLICITY                  |
|-------------------------------------------|-----------------------------------------|
| D                                         | ostęp do internetu                      |
| Metoda dostępu:                           | • PPPOE O DHCP                          |
| Nazwa użytkownika:                        | nazwa@usluga.pl                         |
| Hasto:                                    | haslo                                   |
| other                                     | access methods"Ustawienia zaawansowane" |
| Szyfrowai                                 | ne w sieci bezprzewodowej               |
| Hasło dostępu do sieci<br>bezprzewodowej: | 12345678 (Default password: 12345678    |

Wybierz metodę dostępu do internetu (informacje należy uzyskać od usługodawcy):

- PPPoE autoryzacja na podstawie nazwy użytkownika oraz hasła.
- DHCP adres IP uzyskiwany automatycznie od usługodawcy

Szyfrowanie w sieci bezprzewodowej – wprowadź hasło, aby zabezpieczyć sieć bezprzewodową kluczem WPA-PSK AES. Długość klucza 8 znaków (bez znaków specjalnych np. ,>[-)

Kliknij **Ok**, aby skonfigurować i ustanowić połączenie.

W przypadku innych metod dostępu do internetu bądź zaawansowanej konfiguracji routera, kliknij przycisk **Ustawienia zaawansowane** w prawym górny rogu strony.

## Nawigacja

Po poprawnym zalogowaniu wyświetlona zostanie strona konfiguracyjna routera, podzielona na trzy obszary – menu nawigacyjne 1, zawartość wybranej z menu zakładki 2 oraz pomoc do wybranej zakładki 3.

| nsowanebezprzewodowej DHCP wirtualny zabezpieczeń routingu systemow                                                           | 8                                                                                                    |
|----------------------------------------------------------------------------------------------------|----------------------------------------------------------------------------------------------------|
| systemu Ustawienis WAN Wawienis LAN MAC Close Ustawienis DNS WAN<br>n type Kontrols przepustowości Statystyki ruchu WAN speed | Informacje o połączeniu                                                                                                    |
| Stan WAN:                                                                                                    | Typ połączenia: wyświetla<br>aktualny typ połączenia WAN.                                                                                        |
| Status połączenia i Połączony                                                                                                 | Czas połączenia: wyświetla<br>czas połączenia routera z ISP w                                                                                    |
| WAN IP 192.168.1.101                                                                                                    | trybach dynamic mego IP lub                                                                                                    |
| WAN IP 1921681101<br>Maski podsieci 255.25                                                                                    | PPPoE.                                                                                                    |
| WANTP 1921681101<br>Maski podsieci 25525<br>Brama 19216                                                                       | PPPoE<br>Czas uruchomienia:<br>wyświetla czas, który upłynął                                                                                     |
| WAND 192.168.100<br>Maski postaki: 255.25<br>Brana 192.168.100<br>Server DNS 192.168.1100                                     | PPPOE<br>Czas uruchomienia:<br>wyświetla czas, który upłynął<br>od uruchomienia routera.<br>Wersia systemu: wersia                               |
| WANTP 192.168.101<br>Maski podskie: 25.25<br>Brama 192.16<br>Server DNS 192.168.100<br>Alternatywny server DNS                | PPPoE<br>Czas uruchomienia:<br>wyświetla czas, który upłymał<br>od uruchomienia routera.<br>Wersja systemo: wersja<br>oprogramowania systemowego |

## Ustawienia zaawansowane

## Status systemu

Na tej stronie widoczne są informacje dotyczące stanu routera oraz najważniejszych jego ustawień.

| zaawa           | nsowanebezprzewodowej                                 | DHCP wirtualny zabezpieczeń routingu sy                                    | stemowe |                                                              |
|-----------------|-------------------------------------------------------|----------------------------------------------------------------------------|---------|--------------------------------------------------------------|
| Status<br>mediu | systemu Ustawienia WAN<br>m type Kontrola przepustowe | Ustawienia LAN MAC Clone Ustawienia DNS<br>ości Statystyki ruchu WAN speed | WAN     |                                                              |
|                 | Stan WAN:                                             |                                                                            |         | Informacje o połączeniu<br>Typ połączenia: wyświetla         |
|                 | Status połączenia Poł                                 | iączony                                                                    |         | aktualny typ połączenia WA3<br>Czas połączenia: wyświetla    |
|                 | WAN IP 192                                            | 1.168.1.101                                                                |         | czas połączenia routera z ISP<br>trybach dynamicznego IP lub |
|                 | Maski podsieci 255                                    | 1.255.255.0                                                                |         | PPPoE.                                                       |
|                 | Brama 192                                             | 1.168.1.100                                                                |         | vyświetla czas, który upłyną                                 |
|                 | Server DNS 192                                        | 1.168.1.100                                                                |         | od uruchomienia routera.<br>Wersja systemu: wersja           |
|                 | Alternatywny server DNS                               |                                                                            |         | oprogramowania systemoweg                                    |
|                 | Typ połączenia Dyr                                    | namiczne IP                                                                |         | iona.                                                        |
|                 | Czas połączenia 00::                                  | 51:22                                                                      |         |                                                              |
|                 | Udostępnianie Odśv                                    | wież                                                                       |         |                                                              |
|                 | Status systemu:                                       |                                                                            |         |                                                              |
|                 | Adres MAC interfejsu LAN C8:                          | 3A:35:28:B0:00                                                             |         |                                                              |
|                 | Adres MAC interfejsu WAN                              |                                                                            |         |                                                              |
|                 | Czas systemowy 201                                    | 2-02-27 23:18:20                                                           |         |                                                              |
|                 | Czas uruchomienia 01:                                 | 51:37                                                                      |         |                                                              |
|                 | Lista podłączonych<br>1<br>klientów                   |                                                                            |         |                                                              |
|                 |                                                       |                                                                            |         |                                                              |

#### PENTAGRAM Cerberus P6360 / P6361 / P6362 / P6363 / P6369 Stan WAN

Status połączenia – wyświetla stan połączenia routera Połączony – połączenie ustanowione prawidłowo Łączenie – próba połączenia się z usługodawcą Odłączony – brak połączenia z usługodawcą np. błędna konfiguracja. WAN IP - adres IP przydzielony do portu WAN routera. Maski podsieci – maska podsieci przydzielona do portu WAN routera. Brama - adres IP domyślnej bramy sieciowej. Serwer DNS - adres IP serwera DNS. Alternatywny serwer DNS – alternatywny adres IP serwera DNS. Typ połączenia – wyświetla aktualnie skonfigurowaną metodę dostępu do internetu. Czas połączenia - wyświetla czas, który upłynął od chwili uzyskania połączenia z usługodawcą.

Przycisk odśwież – odświeżenie zakładki Status systemu.

#### Status systemu

Adres MAC interfejsu LAN - adres MAC używany przez router w sieci LAN.

Adres MAC interfejsu WAN - adres MAC używany przez router w sieci WAN.

Czas systemowy – aktualny czas uzyskany z serwera SNTP (zakładka Narzędzia systemowe → Ustawienia czasu

Czas uruchomienia - wyświetla czas, który upłynął od uruchomienia routera.

Liczba podłączonych klientów - wyświetla liczbę podłączonych urządzeń ( adresy IP uzyskane z serwera DHCP).

Wersja oprogramowania - wersja oprogramowania systemowego routera. Wersja sprzętu - wersja sprzętowa routera.

## Ustawienia WAN

Wygląd tej strony zależy od opcji wybranej z listy Tryb (Typ połączenia). Strona ta umożliwia zmianę typu połączenia z operatorem Internetu wybranego w szybkiej konfiguracji oraz skonfigurowanie ustawień szczegółowych.

#### • PPPoE

Protokół PPPoE (PPP over Ethernet) oferuje możliwość kontroli dostępu w sposób zbliżony do usług dostępu wdzwanianego (dial-up) opartego na protokole PPP.

| Ustav<br>zaawar | vienia Ustawienia Serwer Serwer Ustawienia Ustawienia Narzę<br>sowane<br>bezprzewodowej DHCP wirtualnyzabezpieczeń routingu system |
|-----------------|----------------------------------------------------------------------------------------------------|
| Status          | systemu Ustawienia WAN Ustawienia LAN MAC Clone Ustawienia DN                                                                      |
| WAN a           | eerem type - Konttora przepostowości - Statystyki istra - w Alv speed                                                              |
|                 | Tryb PPPOE                                                                                                    |
|                 | Narwa użyścowelka                                                                                                    |
|                 | Haslo                                                                                                    |
|                 | 1492 (NIE modyfikować, ckyba że jest to konieczne, domysłnie jest to<br>MTU<br>1492)                                               |
|                 | (Nie wprowadzaj informacji, chyba ze jest to<br>Service name<br>konieczne.)                                                        |
|                 | Narwa serwera (Nie wprowadzaj informacji, chyba ze jest to konieczne.)                                                             |
|                 | Wybierz odpowiedni tryb połączenia w zależności od potrzeb:                                                                        |
|                 | Polącz automatycznie: polączenie z Internetem nawiązywane automatycznie po restarcie                                               |
|                 | systemu lub zerwaniu polączenia.                                                                                                   |
|                 | Połączenie na ządanie: połączenie z Internetem nawiązywane automatycznie po wykryciu<br>transmisi i dawych.                        |
|                 | Maka. czas bezczymności 60 (60-3600 Sekunda)                                                                                       |
|                 | O Połączenie sęczne: połączenie z Internetem nawiązywane sęcznie przez użytkownika.                                                |
|                 | 🔘 Połącz w określonym czasie: połącz automatycznie z Internetem w określonym przez                                                 |
|                 | użytkownika czasie.                                                                                                    |
|                 | Uwaga: funkcja "Połącz w określonym czasie" działa prawiślowo tylko wtedy, gdy ustawiono bieżący                                   |
|                 | czasu w "Narzędzia systemowe" -> "Ustawienia czasu"                                                                                |

**Tryb** - w tym miejscu znajduje się informacj<mark>a o</mark> bieżącym trybie połączenia.

Nazwa użytkownika - wpisz nazwę użytkownika uzyskaną od usługodawcy. Maksymalnie 128 znaków alfanumerycznych (rozpoznawana jest wielkość).

Hasto - wpisz hasło uzyskane od usługodawcy. Maksymalnie 128 znaków alfanumerycznych (rozpoznawana jest wielkość).

**MTU** - Maximum Transmission Unit, czyli maksymalna wielkość pojedynczej transmisji pakietu PPPoE. W tym miejscu określa się maksymalną wielkość datagramu, jaki można przesłać w sieci. Wartość domyślna to 1500. Wartości tej NIE należy zmieniać , o ile nie jest to konieczne. Jeśli

jednak wystąpią problemy z otwarciem określonej witryny WWW lub uruchomieniem aplikacji WWW, można spróbować zmienić wartość w polu MTU na 1492 1450, 1400 itd.

Service name - ten element służy do identyfikacji. Jeśli jest wymagany, usługodawca powinien przekazać poprawna wartość. Maksymalnie 22 znaków alfanumerycznych.

Nazwa serwera - ten element służy do identyfikacji. Jeśli jest wymagany, usługodawca powinien przekazać poprawną wartość. Maksymalnie 22 znaków alfanumerycznych.

Wybierz odpowiedni tryb połączenia w zależności od potrzeb:

- Połacz automatycznie: połaczenie z Internetem nawiazywane automatycznie po 1. restarcie systemu lub zerwaniu połaczenia.
- Połączenie na żądanie: połączenie z Internetem nawiązywane automatycznie po 2. wykryciu transmisii danych.
- З. Połączenie ręczne: połączenie z Internetem nawiązywane ręcznie przez użytkownika.
- Połacz w określonym czasie: połacz automatycznie z Internetem w określonym przez 4. użytkownika czasie.

Uwaga: funkcja "Połącz w określonym czasie" działa prawidłowo tylko wtedy, gdy ustawiono bieżący czasu w "Narzędzia systemowe" -> "Ustawienia czasu".

Kliknij przycisk **OK**, aby zastosować i zapisać wprowadzone zmiany. Kliknii przycisk **Anului**, aby odrzucić wprowadzone zmiany.

#### Statyczne IP

Wybierz ta opcję, aby recznie wpisać wszystkie parametry otrzymane od usługodawcy.

| Ustawienia Ustawienia sieci Serwer Serwer Ustawienia Ustawienia Narzędzia<br>zaawansowanebezprzewodowej DHCP wirtualny zabezpieczeń routingu systemowe |
|----------------------------------------------------------------------------------------------------|
| Status systemu Ustawienia WAN Ustawienia LAN MAC Clone Ustawienia DNS WAN<br>medium type Kontrola przepustowości Statystyki ruchu WAN speed            |
| Trye Statyczne IP 💌                                                                                                    |
| Adres IP 192.168.1.101                                                                                                    |
| Maski podsieci 255.255.256.0                                                                                                    |
| Brama 192.168.1.100                                                                                                    |
| Server DNS 192.168.1.100                                                                                                    |
| Alternatywny<br>6.8.8.6 (opcjonalnie)<br>serwer DNS                                                                                                    |
| (NIE modyfikować, chyka že jest to konieczne, domyślnie jest to 1500)                                                                                  |
| Ok Anuluj                                                                                                    |

**Tryb** - w tym miejscu znajduje się informacja o bieżącym trybie połączenia. Adres IP - wpisz adres IP uzyskany od usługodawcy. Maski podsieci - wpisz maskę podsieci uzyskaną od usługodawcy.

Brama - wpisz adres IP bramy domyślnej uzyskany od usługodawcy.

Serwer DNS - wpisz adres IP serwera DNS uzyskanego od usługodawcy.

Alternatywny serwer DNS – wpisz alternatywny adres IP serwera DNS uzyskanego od usługodawcy (opcjonalnie).

**MTU** - Maximum Transmission Unit, czyli maksymalna wielkość pojedynczej transmisji pakietu PPPoE. W tym miejscu określa się maksymalną wielkość datagramu, jaki można przesłać w sieci. Wartość domyślna to 1500. Wartości tej NIE należy zmieniać , o ile nie jest to konieczne. Jeśli jednak wystąpią problemy z otwarciem określonej witryny WWW lub uruchomieniem aplikacji WWW, można spróbować zmienić wartość w polu MTU na 1492, 1450, 1400 itd.

Kliknij przycisk **OK**, aby zastosować i zapisać wprowadzone zmiany. Kliknij przycisk **Anuluj**, aby odrzucić wprowadzone zmiany.

#### • DHCP

Wybierz ten tryb jeżeli podstawowe parametry połączenia są uzyskiwane automatycznie od usługodawcy.

|                           |             | PENT                    | AGR<br>T SIMPL    | AM                |                           |                           |                            |                        |
|---------------------------|-------------|-------------------------|-------------------|-------------------|---------------------------|---------------------------|----------------------------|------------------------|
| Ustawie:<br>zaawansov     | nia<br>wane | Ustawieni<br>bezprzewo  | a sieci<br>dowej  | Serwer<br>DHCP    | Serwer<br>wirtualny       | Ustawienia<br>zabezpiecze | u Ustawienia<br>n routingu | Narzędzia<br>systemowe |
| Status syst<br>medium typ | temu<br>pe  | Ustawien<br>Kontrola pr | ia WAN<br>zepusto | Ustawi<br>wości S | enia LAN<br>tatystyki ruo | MAC Clone<br>thu WAN sp   | Ustawienia D<br>eed        | NS WAN                 |
|                           |             | Tryb                    | DHCP              | -                 |                           |                           |                            |                        |
|                           |             | MTU<br>150              | 1500<br>00)       | (NIE mody         | fikować, chyba :          | że jest to koniecz:       | ie, domyślnie jest t       | 0                      |
|                           |             |                         |                   | O                 | Anuluj                    | ]                         |                            |                        |

Tryb - w tym miejscu znajduje się informacja o bieżącym trybie połączenia.

**MTU** - Maximum Transmission Unit, czyli maksymalna wielkość pojedynczej transmisji pakietu PPPoE. W tym miejscu określa się maksymalną wielkość datagramu, jaki można przesłać w sieci. Wartość domyślna to 1500. Wartości tej NIE należy zmieniać, o ile nie jest to konieczne. Jeśli jednak wystąpią problemy z otwarciem określonej witryny WWW lub uruchomieniem aplikacji WWW, można spróbować zmienić wartość w polu MTU na 1492, 1450, 1400 itd.

<mark>Kliknij</mark> przycisk **OK**, ab<mark>y zast</mark>osować i za**pi**sać wprowadzone zmiany. Kliknij przycisk **Anuluj,** aby o</mark>drzucić wprow<mark>a</mark>dzone zmiany.

```
PENTAGRAM Cerberus P6360 / P6361 / P6362 / P6363 / P6369
• PPTP
```

Wybierz ten typ połączenia, jeśli twój usługodawca używa połączenia PPTP.

| Ustawienia<br>zaawansowane    | Ustawieni<br>bezprzewo  | a sieci<br>odowej                 | Serwer<br>DHCP      | Serwer<br>wirtualny     | Ustawienia<br>zabezpieczeń | Ustawienia<br>i routingu | Narzędzia<br>systemow |
|-------------------------------|-------------------------|-----------------------------------|---------------------|-------------------------|----------------------------|--------------------------|-----------------------|
| Status systemu<br>medium type | Ustawier<br>Kontrola p: | i <mark>ia WAN</mark><br>rzepusto | Ustawie<br>wości St | nia LAN<br>atystyki ruc | MAC Clone<br>hu WAN spe    | Ustawienia DN<br>ed      | IS WAN                |
|                               | Tryb                    | PPTP                              | T                   |                         |                            |                          | 1                     |
|                               | PPTP Adres              |                                   |                     |                         |                            |                          |                       |
| Nazwa 1                       | zytkownika              |                                   |                     |                         |                            |                          |                       |
|                               | Hasło                   | 1452                              |                     |                         |                            |                          |                       |
| Tr                            | yb adresowy             | Static                            | •                   |                         |                            |                          |                       |
|                               | Adres IP                | 0.0.0                             |                     |                         |                            |                          |                       |
| М                             | aski podsieci           | 0.0.0.0                           |                     |                         |                            |                          |                       |
|                               | Brama                   | 0.0.0.0                           |                     |                         |                            |                          |                       |
|                               | MPPE                    |                                   |                     |                         |                            |                          |                       |

Tryb - w tym miejscu znajduje się informacja o bieżącym trybie połączenia.

PPTP Adres serwera - wpisz adres IP serwera lub jego nazwę uzyskaną od usługodawcy.

**Nazwa użytkownika** - wpisz nazwę użytkownika uzyskaną od usługodawcy. Maksymalnie 128 znaków alfanumerycznych (rozpoznawana jest wielkość).

Hasto -wpisz hasło uzyskane od usługodawcy. Maksymalnie 128 znaków alfanumerycznych (rozpoznawana jest wielkość).

**MTU** - Maximum Transmission Unit, czyli maksymalna wielkość pojedynczej transmisji pakietu PPPoE. W tym miejscu określa się maksymalną wielkość datagramu, jaki można przesłać w sieci. Wartość domyślna to 1452. Wartości tej NIE należy zmieniać, o ile nie jest to konieczne. Jeśli jednak wystąpią problemy z otwarciem określonej witryny WWW lub uruchomieniem aplikacji WWW, można spróbować zmienić wartość w polu MTU na 1500, 1492, 1450, 1400 itd.

**Tryb adresowy** - wybierz tryb adresowy używany przez usługodawcę - Static lub Dynamic. Jeżeli usługodawca nie przekazał danych do skonfigurowania wybierz opcję Dynamic.

Adres IP – wpisz adres IP uzyskany od usługodawcy.

Maski podsieci - wpisz maskę podsieci uzyskaną od usługodawcy.

Brama - wpisz bramę domyślną uzyskaną od usługodawcy.

#### • L2PT

Wybierz ten typ połączenia, jeśli twój usługodawca używa połączenia L2PT.

| Ustawienia Ustawieni<br>zaawansowanebezprzewo     | a sieci Serwer – Serwer – Ustawienia – Ustawienia – Na<br>odowej – DHCP – wirtualny zabezpieczeń – routingu – syst | rzędzia<br>emowe |  |
|---------------------------------------------------|----------------------------------------------------------------------------------------------------|------------------|--|
| Status systemu Ustawier<br>medium type Kontrola p | ia WAN Ustawienia LAN MAC Clone Ustawienia DNS<br>zzepustowości Statystyki ruchu WAN speed                         | WAN              |  |
| Tryb                                              | L2TP 💌                                                                                                    |                  |  |
| L2TP Adres serwera                                |                                                                                                    |                  |  |
| Nazwa użytkownika                                 |                                                                                                    |                  |  |
| Hasto                                             |                                                                                                    |                  |  |
| MTU                                               | 1452                                                                                                    |                  |  |
| Tryb adresowy                                     | Static 💌                                                                                                    |                  |  |
| Adres IP                                          | 0.0.0.0                                                                                                    |                  |  |
| Maski podsieci                                    | 0.0.0.0                                                                                                    |                  |  |
| Brama                                             | 0.0.0.0                                                                                                    |                  |  |
|                                                   | Ok Anuluj                                                                                                    |                  |  |

**Tryb** - w tym miejscu znajduje się informacja o bieżącym trybie połączenia.

L2PT Adres serwera - wpisz adres IP serwera lub jego nazwę uzyskaną od usługodawcy.

**Nazwa użytkownika** - wpisz nazwę użytkownika uzyskaną od usługodawcy. Maksymalnie 128 znaków alfanumerycznych (rozpoznawana jest wielkość).

Hasło -wpisz hasło uzyskane od usługodawcy. Maksymalnie 128 znaków alfanumerycznych (rozpoznawana jest wielkość).

**MTU** - Maximum Transmission Unit, czyli maksymalna wielkość pojedynczej transmisji pakietu PPPoE. W tym miejscu określa się maksymalną wielkość datagramu, jaki można przesłać w sieci. Wartość domyślna to 1492, Wartości tej NIE należy zmieniać, o ile nie jest to konieczne. Jeśli jednak wystąpią problemy z otwarciem określonej witryny WWW lub uruchomieniem aplikacji WWW, można spróbować zmienić wartość w polu MTU na 1500, 1450, 1400 itd.

**Tryb adresowy** - wybierz tryb adresowy używany przez usługodawcę - Static lub Dynamic. Jeżeli usługodawca nie przekazał danych do skonfigurowania wybierz opcję Dynamic.

Adres IP - wpisz adres IP uzyskany od usługodawcy.

Maski podsieci – wpisz maskę podsieci uzyskaną od usługodawcy.

Brama - wpisz bramę domyślną uzyskaną od usługodawcy.

Kl<mark>i</mark>knij przycisk **OK**, aby zastos<mark>ować i</mark> zapisa<mark>ć w</mark>prowadzone zmiany. Kliknij przycisk **Anuluj**, aby odrzucić wprow<mark>ad</mark>zone zmiany.

#### PENTAGRAM Cerberus P6360 / P6361 / P6362 / P6363 / P6369 Ustawienia LAN

Na stronie LAN znajdują się podstawowe parametry protokołu TCP/IP dotyczące portów sieci lokalnej.

| Ustawi<br>zaawanso     | enia Ustawienia siec<br>owanebezprzewodowe  | i Serwer – Serwer Ustawienia Ustawienia Narzędzia<br>j DHCP wirtualny zabezpieczeń routingu systemowe |
|------------------------|---------------------------------------------|----------------------------------------------------------------------------------------------------|
| Status sy<br>medium ty | stemu Ustawienia WA<br>ype Kontrola przepus | N <b>Ustawienia LAN</b> MAC Clone Ustawienia DNS WAN<br>towości Statystyki ruchu WAN speed            |
|                        | Ta strona służy do ustawi                   | ania podstawowych parametrów sieci LAN.                                                               |
|                        | Adres MAC interfejsu LAN                    | C8:3A:35:28:B0:00                                                                                     |
|                        | Adres IP                                    | 192.168.1.100                                                                                         |
|                        |                                             |                                                                                                    |

Adres MAC interfejsu LAN - adres MAC używany przez router w sieci LAN.

Adres IP - w tym miejscu znajduje się adres IP routera w sieci LAN (nie jest to adres IP komputera użytkownika). Wartość domyślna to 192.168.1.100.

**Maski podsieci** - w tym miejscu widoczna jest maska podsieci routera, która służy do określania wielkości sieci. Wartość domyślna to 255.255.255.0

Kliknij przycisk **OK**, aby zastosować i zapisać wprowadzone zmiany. Kliknij przycisk **Anuluj**, aby odrzucić wprowadzone zmiany.

**UWAGA:** Po zmodyfikowaniu adresu IP należy go zapamiętać, aby móc się ponownie zalogować do interfejsu WWW.

## MAC Clone

Niektórzy usługodawcy wymagają rejestracji adresu MAC twojej karty sieciowej, która jest podłączona do modemu kablowego/DLS w czasie instalacji.

| 7                       |              | PENT                  | TAGR                 |                   |                           |                          |                             |                        |
|-------------------------|--------------|-----------------------|----------------------|-------------------|---------------------------|--------------------------|-----------------------------|------------------------|
| Ustawie<br>zaawanso     | enia<br>wane | Ustawier<br>bezprzew  | iia sieci<br>odowej  | Serwer<br>DHCP    | Serwer<br>wirtualny       | Ustawieni<br>zabezpiecze | a Ustawienia<br>eń routingu | Narzędzia<br>systemowe |
| Status sys<br>medium ty | temu<br>/pe  | Ustawie<br>Kontrola j | nia WAN<br>przepusto | Ustawi<br>wości S | enia LAN<br>tatystyki ruo | MAC Clone<br>hu WAN sp   | Ustawienia Di<br>eed        | NS WAN                 |
|                         | M            | AC Address Cl         | one                  |                   |                           |                          |                             |                        |
|                         | М            | AC Address:           |                      |                   |                           |                          |                             |                        |
|                         |              |                       | Rest                 | ore Default       | MAC Clo                   | ne MAC Addres            | s                           |                        |
|                         |              |                       |                      | Арр               | ly Cance                  | ł                        |                             |                        |

MAC Address - wprowadź MAC adres lub naciśnij przycisk:

- Restore Default MAC kliknij, aby ustawić domyślny adres MAC portu WAN routera.
- Clone MAC Address kliknij, aby ustawić adres MAC komputera z którego zalogowałeś się do konfiguracji routera.

Kliknij przycisk **Apply**, aby zastosować i zapisać wprowadzone zmiany. Kliknij przycisk **Cancel**, aby odrzucić wprowadzone zmiany.

## Ustawienia DNS

DNS (Domain Name Service) to usługa internetowa, która służy do przekształcania (tzw. "translacji") nazw domen w adresy IP, udostępniana przez operatora Internetu. Aby uzyskać szczegółowe informacje, należy skontaktować się z operatorem.

| Ustawi<br>zaawanso     | enia Ustawienia siec<br>owanebezprzewodowe                       | i Serwer<br>j DHCP    | Serwer<br>wirtualny       | Ustawienia<br>zabezpieczeń | Ustawienia<br>routingu | Narzędzia<br>systemowe |
|------------------------|------------------------------------------------------------------|-----------------------|---------------------------|----------------------------|------------------------|------------------------|
| Status sy<br>medium ty | stemu Ustawienia WA<br>ype Kontrola przepus                      | N Ustawi<br>towości S | enia LAN<br>tatystyki ruo | MAC Cione<br>hu WAN spe    | Ustawienia DN<br>ed    | S WAN                  |
|                        | Ustawienia DNS                                                   |                       |                           |                            |                        |                        |
|                        | Podstawowy adres DNS<br>Alternatywny adres DNS (<br>opcjonalnis) | 192.168.1.10          |                           |                            |                        |                        |
|                        | Uwaga: Należy ponownie                                           | uruchomić urz         | ądzenie aby now           | e ustawienia zaczeły       | obowiązywać.           |                        |

Ustawienia DNS - zaznacz, jeżeli chcesz wprowadzić serwery DNS ręcznie Podstawowy adres DNS - wpisz adres serwera DNS uzyskany od usługodawcy. Alternatywny adres DNS(opcjonalnie) - wpisz drugi adres serwera DNS uzyskany od usługodawcy.

Wyłączenie ręcznych ustawień powoduje pobranie adresów serwerów DNS od dostawcy Internetu.

Jeśli adresy serwerów DNS są nieprawidłowe lub serwery będą nieosiągalne dostęp do Internetu będzie ograniczony.

Kliknij przycisk **OK**, aby z<mark>a</mark>stosować i zapisać wp<mark>rowadz</mark>one zmiany. Kliknij przycisk **Anuluj**, aby odrzucić wprowadzone zmiany.

**UWAGA:** Aby uaktyw<mark>nić wpr</mark>owadzone u<mark>sta</mark>wienia, należy uruchomić ponownie urządzenie.

### PENTAGRAM Cerberus P6360 / P6361 / P6362 / P6363 / P6369 WAN Medium Typ

Na tej stronie jest możliwość wyboru pomiędzy dwoma trybami pracy sieci bezprzewodowej:

- **Wired WAN** - w tym trybie, kabel sieciowy jest podłączony bezpośrednio do portu WAN. Wired WAN jest trybem domyślnym.

| zaawansowane                  | Ustawieni<br>bezprzewo  | a sieci<br>dowej          | Serwer<br>DHCP       | Serwer<br>wirtualny         | Ustawienia<br>zabezpieczeń | Ustawienia<br>routingu | Narzędzia<br>systemow |
|-------------------------------|-------------------------|---------------------------|----------------------|-----------------------------|----------------------------|------------------------|-----------------------|
| Status systemu<br>medium type | Ustawien<br>Kontrola pr | iia WAN<br>zepustow       | Ustawie:<br>ości Sta | nia LAN M.<br>tystyki ruchu | AC Clone Ust<br>WAN speed  | awienia DNS            | WAN                   |
| _                             |                         |                           |                      |                             |                            |                        |                       |
| WAN                           | medium type:            | <ul> <li>Wired</li> </ul> | WAN OW               | Vireless WAN                |                            |                        |                       |
|                               | SSID:                   | PENTAG                    | RAM                  |                             |                            |                        |                       |
|                               | Channel:                | 1                         | Ŧ                    |                             |                            |                        |                       |
| Se                            | curity Mode:            | Mixed V                   | /PA/WPA2             | - PSK 👻                     |                            |                        |                       |
|                               |                         |                           |                      |                             |                            |                        |                       |

 - Wireless WAN - w tym trybie router pełni rolę punktu dostępowego sieci bezprzewodowej, który wzmacnia i przekazuje bezprzewodowym stacjom klienckim sygnał otrzymany od bezprzewodowego usługodawcy. Połączenie z siecią Internet jest realizowane za pośrednictwem bezprzewodowej sieci Wi-Fi. Komputery sieci lokalnej łączą się z routerem za pomocą bezprzewodowej sieci Wi-Fi.

| zaawanso               | owanebe         | stawienia sieci<br>zprzewodowej      | Serwer Serwer<br>DHCP wirtualny          | Ustaw:<br>y zabezpi   | ienia Us<br>eczeń ro | tawienia l<br>outingu s | Varzędzia<br>ystemowe |
|------------------------|-----------------|--------------------------------------|------------------------------------------|-----------------------|----------------------|-------------------------|-----------------------|
| Status sy<br>medium ty | stemu<br>/pe Ko | Ustawienia WAN<br>ntrola przepustowo | Ustawienia LAN 1<br>ości Statystyki ruch | MAC Clone<br>14 WAN s | Ustawie<br>peed      | nia DNS 🛛               | VAN                   |
|                        | WAN med         | lium type: 🔿 Wired                   | WAN   Wireless WAN                       |                       |                      |                         |                       |
|                        |                 | SSID: PENTAG                         | RAM                                      |                       |                      |                         |                       |
|                        | C               | Channel: 1                           |                                          |                       |                      |                         |                       |
|                        | Securi          | ity mode. Disable                    |                                          |                       |                      |                         |                       |
|                        | Select          | SSID                                 | MAC address                              | Channel               | Security             | Signal strengt          | 1                     |
|                        | -               | PENTAGRAM                            | 00:04:ED:A7:32:93                        | 1                     | wep/wpa              | 64                      | -                     |
|                        | 0               |                                      |                                          |                       |                      |                         |                       |
|                        | 0               | NET-DOMOWY                           | 00:14:6C:E1:65:04                        | 10                    | wep/wpa              | 61                      |                       |

**SSID** - SSID (Service Set Identifier) jest unikalną nazwą sieci bezprzewodowej. Wpisz SSID używany przez punkt dostępowy bezprzewodowego usługodawcy, z którym router będzie się łączyć. Jeśli sieć nie rozgłasza SSID, należy ręcznie wpisać wszystkie parametry.

Channel - wybierz kanał, na którym działa sieć bezprzewodowa usługodawcy (1-13). Wybrany

kanał musi się pokrywać z kanałem ustawionym w punkcie dostępowym usługodawcy.

Security Mode - wybierz ustawienia zabezpieczeń sieci bezprzewodowej zgodnie z ustawieniami używanymi przez punkt dostępowy usługodawcy.

**Open scan/Close scan** - Kliknij **Open scan**, aby wyszukać okoliczne sieci bezprzewodowe, a następnie wybierz sieć usługodawcy. Jeżeli sieć bezprzewodowa jest zabezpieczona, wybierz typ zabezpieczenia w pozycji Security Mode, a następnie wybierz algorytm zastosowany do zabezpieczenia sieci i wpisz klucz/hasło użyte przez usługodawcę bądź ustawione na urządzeniu od którego pobierany jest sygnał bezprzewodowy.

Kliknij przycisk **Apply**, aby zastosować i zapisać wprowadzo<mark>ne zm</mark>iany. Kliknij przycisk **Cancel**, aby odrzucić wprowadzone zmiany.

UWAGA: Funkcja dostępna tylko w modelu P6362 i P6363.

## Kontrola przepustowości

Funkcja kontroli przepustowością służy do ograniczania szybkości transmisji w sieciach LAN i WAN. Urządzenie umożliwia skonfigurowanie maksymalnie 20 wpisów i sterowanie szybkością transmisji na potrzeby maksymalnie 254 komputerów PC (także na podstawie zakresu adresów IP).

| N Ustawienia LAN MAC Clone Ustawienia DNS WAN<br>owości Statystyki ruchu WAN speed |
|------------------------------------------------------------------------------------|
| owości Statystyki ruchu WAN speed                                                  |
|                                                                                    |
|                                                                                    |
| i 🖉 Włącz                                                                          |
| 192.168.1. ~                                                                       |
| Wysyłanie 💌                                                                        |
| ~ (KBvte/s)                                                                        |
|                                                                                    |
|                                                                                    |
| Dodaj do listy                                                                     |
|                                                                                    |
|                                                                                    |
|                                                                                    |

**Włącz kontrolę przepustowości -** pole to służy do włączania i wyłączania wewnętrznego mechanizmu sterowania przepustowością sieci IP. Domyślnie opcja jest wyłączona.

Adres IP – wp<mark>isz zakr</mark>es adresów IP objętyc<mark>h</mark> kontrolą.

**Wysyłanie/pobieranie –** określ kierunek ruchu w odniesieniu do wybranych adresów IP (tj. wysyłanie lub pobieranie).

Zakres przepustowości - określ minimalną i maksymalną szybkości wysyłania lub pobierania (w KB/s), która nie może przekraczać szybkości sieci WAN.

Włącz - zaznacz, aby włączyć aktualnie edytowaną regułę. W przeciwnym razie reguła będzie nieaktywna.

PENTAGRAM Cerberus P6360 / P6361 / P6362 / P6363 / P6369 Dodaj do listy – kliknij przycisk po zakończeniu edycji reguły, aby dodać ją do listy reguł.

Kliknij przycisk **OK**, aby zastosować i zapisać wprowadzone zmiany. Kliknij przycisk **Anuluj**, aby odrzucić wprowadzone zmiany.

## Statystyki ruchu

Funkcja statystyki ruchu pozwala na przeglądanie informacji na temat ruchu generowanego przez każde urządzenie podłączone do routera.

| tawienia Us<br>ansowanebe                               | stawienia sieci<br>zprzewodowej                                    | Serwer S<br>DHCP wit                             | erwer Us<br>rtualny zab                 | stawienia<br>ezpieczei                    | Ustawieni<br>ń routingu                  | ia Narzę<br>system                            |
|---------------------------------------------------------|--------------------------------------------------------------------|--------------------------------------------------|-----------------------------------------|-------------------------------------------|------------------------------------------|-----------------------------------------------|
| is systemu                                              | Ustawienia WAN                                                     | Ustawienia LA                                    | AN MACC                                 | lone Us                                   | tawienia DN                              | S WAN                                         |
|                                                         |                                                                    |                                                  |                                         |                                           |                                          |                                               |
| ☑ Włącz sta                                             | tysktyki ruchu                                                     |                                                  |                                         |                                           |                                          |                                               |
| Włącz sta<br>Adres IP                                   | tysktyki ruchu<br>Szybkość<br>wysyłania(KByte/s)                   | Szybkość<br>pobierania(KByte/s)                  | Wyślij<br>wiadomość                     | Wyślij<br>bajty<br>MByte                  | Odebrana<br>wiadomość                    | Odebrane<br>bajty<br>MBvte                    |
| Włącz sta<br>Adres IP<br>192.167.1.101                  | tysktyki rochu<br>Szybkość<br>wysyłania(KByte/s)<br>1.30           | Szybkość<br>pobierania(KByte/s)<br>77.40         | Wyślij<br>wiadomość<br>1219067          | Wyślij<br>bajty<br>MByte<br>52.30         | Odebrana<br>wiadomość<br>2401037         | Odebrane<br>bajty<br>MByte<br>2728.50         |
| Włącz sta<br>Adres IP<br>192.167.1.101<br>192.167.1.102 | tysktyki ruchu<br>Szybkość<br>wysyłania(KByte/s)<br>1.30<br>2.0.00 | Szybkość<br>pobierania(KByte/s)<br>77.40<br>0.00 | Wyślij<br>wiadomość<br>1219067<br>12592 | Wyślij<br>bajty<br>MByte<br>52.30<br>2.00 | Odebrana<br>wiadomość<br>2401037<br>9706 | Odebrane<br>bajty<br>MByte<br>2728.50<br>8.90 |

## WAN Speed

| Ustawienia Ustawienia sieci<br>zaawansowanebezprzewodowe       | Serwer<br>DHCP            | Serwer<br>wirtualny        | Ustawienia<br>zabezpieczeń | Ustawienia<br>routingu | Narzędzia<br>systemowe |
|----------------------------------------------------------------|---------------------------|----------------------------|----------------------------|------------------------|------------------------|
| Status systemu Ustawienia WA<br>medium type Kontrola przepusto | N Ustawier<br>owości Stat | nia LAN M<br>tystyki ruchu | AC Clone Ust<br>WAN speed  | awienia DNS            | WAN                    |
|                                                                |                           |                            |                            |                        |                        |
| Choose the WAN speed:                                          |                           |                            |                            |                        |                        |
| ○ AUTO                                                         |                           |                            |                            |                        |                        |
| © 10M HALF-duplex                                              |                           |                            |                            |                        |                        |
| O 10M FULL-duplex                                              |                           |                            |                            |                        |                        |
| © 100M HALF-duplex                                             |                           |                            |                            |                        |                        |
|                                                                |                           |                            |                            |                        |                        |

Wybierz szybkość portu WAN.

Kliknij przycisk **OK**, aby zastosować i zapisać wprowadzone zmiany. Kliknij przycisk **Anuluj**, aby odrzucić wprowadzone zmiany.

UWAGA: Funkcja dostępna tylko w modelu P6362 i P6363.

PENTAGRAM Cerberus P6360 / P6361 / P6362 / P6363 / P6369 Ustawienia sieci bezprzewodowej

Podstawowe ustawienia sieci bezprzewodowej

| Ustawienia Ustawienia sieci<br>awansowanebezprzewodowej      | Serwer<br>DHCP | Serwer<br>wirtualny | Ustawienia<br>zabezpieczeń | Ustawienia<br>routingu | Narzędzia<br>systemowe |
|--------------------------------------------------------------|----------------|---------------------|----------------------------|------------------------|------------------------|
| odstawowe ustawienia sieci bezpr<br>ostępu Status połączenia | zewodowej      | Zabezpiec:          | zenia sieci bezp           | rzewodowej             | Kontrola               |
| Vłącz moduł sieci bezprzew                                   | odowej         |                     |                            |                        |                        |
| Tryb pracy sieci<br>bezprzewodowej                           | Bezprzewod     | lowy punkt dos      | tępu(AP) 🔿 Most            | y sieciowy (WDS        | )                      |
| Tryb połączenia sieci<br>bezprzewodowej                      | Tryb miesza    | ny 11b/g/n 💽        | ·                          |                        |                        |
| primary SSID                                                 | PENTAGRAM      | 1                   |                            |                        |                        |
| secondary SSID                                               |                |                     |                            |                        |                        |
| Transmituj(SSID)                                             | • Włącz        | Wyłacz              |                            |                        |                        |
| AP Isolation                                                 | 🔿 Włącz 💿      | Wyłacz              |                            |                        |                        |
| Kanał                                                        | 2412MHz (C     | hannel 1)           | •                          |                        |                        |
| WMM Capable                                                  | • Włącz        | Wyłacz              |                            |                        |                        |
| APSD Capable                                                 | 🛇 Włącz 🏾 🍳    | Wyłacz              |                            |                        |                        |
| Szerokośc pasma kanału                                       | ○ 20 ● 20/4    | 40                  |                            |                        |                        |
| Rozszerzenie kanału                                          | 2432MHz (C     | hannel 5) 🔽         | ]                          |                        |                        |

**Włącz moduł sieci bezprzewodowej** - zaznacz pole, aby włączyć bezprzewodowe funkcje routera, natomiast usunięcie zaznaczenia spowoduje ich wyłączenie. Funkcje sieci bezprzewodowej można także włączać i wyłączać za pomocą przycisku WPS.

Tryb pracy sieci bezprzewodowej – zaznacz tryb Bezprzewodowy punkt dostępowy (AP) lub Most sieciowy WDS (tryb został opisany poniżej).

**Tryb połączenia sieci bezprzewodowej** - wybierz jeden z poniższych trybów (tryb domyślny to Tryb mieszany 11b/g/n).

• Tryb mieszany 11b/g: Umożliwia urządzeniom klienckim zgodnym ze standardem 11b/g łączenie się z punktem dostępowym z szybkością negocjowaną automatycznie, a klientom bezprzewodowym zgodnym ze standardem 11n – z szybkością przewidzianą w ramach standardu 11g.

• Tryb 11b: Umożliwia klientom bezprzewodowym łączenie się z routerem w trybie 11b z maksymalną szybkością 11 Mb/s.

 Tryb 11g: Umożliwia urządzeniom klienckim zgodnym ze standardem 11g/11n łączenie się z punktem dostępowym z maksymalną szybkością 54 Mb/s.

 Tryb mieszany 11b/g/n: Umożliwia urządzeniom klienckim zgodnym ze standardami 11b/g/n łączenie się z punktem dostępowym z szybkością negocjowaną automatycznie.

**Primary SSID** - jest unikalną nazwą bezprzewodowego punktu dostępowego. Z przyczyn bezpieczeństwa, zaleca się zmianę SSID. Wielkość znaków w SSID jest rozróżniana i nie powinien on przekraczać 32 znaków. Upewnij się, że w konfiguracji sieci bezprzewodowej komputerów klienckich podany jest dokładnie ten sam identyfikator ESSID.

Secondary SSID - dodatkowy identyfikator SSID (Service Set Identifier) sieci bezprzewodowej.

**Transmituj (SSID)** - SSID jest wymagany do podłączenia się przez klienta sieci bezprzewodowej. Ukrycie SSID może utrudnić próby nieautoryzowanego dostępu do sieci bezprzewodowej. Zaznacz **Wyłącz** jeśli nie chcesz by SSID był rozgłaszany. Gdy funkcja jest wyłączona podłączenie do sieci będzie możliwe tylko po ręcznym wpisaniu poprawnego SSID przez klienta. Gdy **Włącz** jest zaznaczone każdy będzie mógł znaleźć sieć bezprzewodową. Domyślnie transmisja SSID jest włączona.

**AP Isolation** - Po włączeniu tej funkcji komputery nie będą widziały się nawzajem. Dotyczy tylko komputerów podłączonych bezprzewodowo do routera.

Kanał - wybierz kanał (częstotliwość), na którym sieć bezprzewodowa ma pracować.

**WMM Capable** - opcja ta pozwala przyspieszyć transmisję danych multimedialnych w sieci bezprzewodowej. Zaleca się włączenie tej opcji.

**APSD Capable** - Ta opcja służy do włączania funkcji automatycznego oszczędzania energii. Domyślnie opcja jest wyłączona.

Szerokość pasma kanału - wybierz 20Mhz lub 20/40MHz.

Rozszerzenie kanału - na stałe ustawiona jest częstotliwość 2432 MHz (channel 5).

Kliknij przycisk **OK**, aby zastosować i zapisać wprowadzone zmiany.

Kliknij przycisk **Anuluj**, aby odrzucić wprowadzone zmiany.

#### Most sieciowy (WDS)

WDS jest trybem pracy punktu dostępowego umożliwiającym połączenie i komunikację z innym punktem dostępowym. WDS jest łatwy w konfiguracji – wystarczy podać adres MAC podłączanego punktu dostępowego. WDS nie wymaga dodatkowych urządzeń do połączenia dwóch punktów dostępowych, co umożliwia łatwe i tanie powiększenie zasięgu sieci bezprzewodowej.

| Ustaw              | vienia Ustawienia sie<br>sowanebezprzewodow   | eci Serwer – Serwer – Ustawienia Ustawienia Narzędzia<br>rej DHCP wirtualny zabezpieczeń routingu systemowe |
|--------------------|-----------------------------------------------|----------------------------------------------------------------------------------------------------|
| Podstaw<br>dostępu | owe ustawienia sieci bez<br>Status połączenia | przewodowej Zabezpieczenia sieci bezprzewodowej Kontrola                                                    |
|                    | 📝 Włącz moduł sieci bezprze                   | ewodowej                                                                                                    |
|                    | Tryb pracy sieci<br>bezprzewodowej            | O Bezprzewodowy punkt dostępu(AP)      Mosty sieciowy (WDS)                                                 |
|                    | Tryb połączenia sieci<br>bezprzewodowej       | Tryb mieszany 11b/g/n 💌                                                                                     |
|                    | primary SSID                                  | PENTAGRAM                                                                                                   |
|                    | secondary SSID                                |                                                                                                    |
|                    | Transmituj(SSID)                              | • Włącz O Wyłacz                                                                                            |
|                    | AP Isolation                                  | 🔿 Włącz 🔘 Wyłacz                                                                                            |
|                    | Kanał                                         | 2412MHz (Channel 1)                                                                                         |
|                    | WMM Capable                                   | Włącz O Wyłacz                                                                                              |
|                    | APSD Capable                                  | 🔘 Włącz 💿 Wyłacz                                                                                            |
|                    | Szerokośc pasma kanału                        | © 20 <b>@</b> 20/40                                                                                         |
|                    | Rozszerzenie kanału                           | 2432MHz (Channel 5)                                                                                         |
|                    | Tryb pracy: WDS (tryb powtór                  | rzeniowy)                                                                                                   |
|                    | Adres MAC punktu                              |                                                                                                    |
|                    | dostepowego AP                                |                                                                                                    |
|                    | Adres MAC punktu                              |                                                                                                    |
|                    | dostepowego AP                                |                                                                                                    |
|                    | Uwaga: When Bridge mode is                    | selected, the main SSID and channel will auto set as the connected AP.                                      |

Adres MAC punktu dostępowego AP - Adres MAC powiązanego punktu dostępowego. Zdalny punkt dostępowy musi obsługiwać funkcję WDS i mieć na swojej liście powiązanych punktów dostępowych dodany adres MAC punktu dostępowego routera. Uwaga: Adresy MAC muszą zawierać separatory w postaci dwukropka ":" lub myślnika "-".

Kliknij przycisk **Włącz skanowanie**, aby odszukać dostępne sieci bezprzewodowe do których można się połączyć w trybie WPS. Zdalny punkt dostępowy mu<mark>si obsługiwać funkcję WDS i mieć</mark> na swojej liście powiązanych punktów dostępowych dodany adres MAC punktu dostępowego routera.

Kliknij przycisk **OK**, aby zastosować i zapisać wprowadzo<mark>ne zmiany.</mark> Kliknij przycisk **Anuluj**, aby odrzucić wprowadzone zmiany.

## Zabezpieczenia sieci bezprzewodowej

Strona ta służy do konfigurowania ustawień zabezpieczeń sieciowych punktu dostępowego.

| Ustaw<br>zaawans   | ienia Ustawienia sieci<br>owanebezprzewodowe   | Serwer<br>DHCP  | Serwer<br>wirtualny | Ustawienia<br>zabezpieczeń | Ustawienia<br>routingu | Narzę<br>system |
|--------------------|------------------------------------------------|-----------------|---------------------|----------------------------|------------------------|-----------------|
| Podstaw<br>dostępu | owe ustawienia sieci bezp<br>Status połączenia | rzewodowej      | Zabezpiec.          | zenia sieci bezp           | rzewodowej             | Kontrol         |
|                    | Select SSID                                    | PENTAGRA        | M 💌                 |                            |                        |                 |
|                    | SSID "PENTAGRAM"                               |                 |                     |                            |                        |                 |
|                    | Tryb zabezpieczeń                              | Wyłacz          |                     | <b>*</b>                   |                        |                 |
|                    |                                                |                 |                     |                            |                        |                 |
|                    | Ustawienia WPS                                 | O Wyłacz @      | Włącz               |                            |                        |                 |
|                    | Tryb WPS                                       | O PBC 9 F       | PIN                 |                            |                        |                 |
|                    |                                                |                 |                     |                            | Zresetuj OC            | В               |
|                    | Uwaga: ustavienia zabezpiecze                  | ń sieci bezprze | vodowej             |                            |                        |                 |
|                    | Standard 802.11n jako metody                   | szyfrowania de  | finiuje jedynie: (  | Dtwarte-Brak (Wyła         | ez), WPA AE8 i         |                 |
|                    | WPA2-AES. Inne metody szyf                     | rowania są niet | ypowe dla standa    | ırdu 802.11n przez         | co mogą wystąpi        |                 |
|                    | problemy z kompatybilnością r                  | niędzy różnymi  | producentami.       |                            |                        |                 |
|                    | Pentagram zoptymalizowała sz                   | yfrowanie bezp  | rzewodowe. Wył      | herz WPA-AES by            | uniemożliwić inn       | ym              |
|                    | Annual Annual Annual                           |                 |                     |                            |                        |                 |

S<mark>elect SSID – wybi</mark>erz nazwę sieci bezprze<mark>wodo</mark>wej

Tryb zabezpieczeń – funkcja jest nieaktywna jeżeli jest włączona funkcja WPS.

Ustawienia WPS - Ta opcja służy do włączania i wyłączania funkcji WPS. Domyślnie opcja jest włączona.

Funkcja WPS (Wi-Fi Protected Setting) ułatwia i przyspiesza tworzenie szyfrowanych połączeń między routerem a klientami sieci bezprzewodowej. Aby skonfigurować tę funkcję, użytkownik wpisuje tylko kod PIN lub naciska przycisk WLAN/WPA na panelu urządzenia – bez konieczności ręcznego wybierania metod szyfrowania i tajnych kluczy. Aby wyświetlić poniższy ekran, należy kliknąć element WPS Settings w menu Wireless Settings.

**Tryb WPS –** wybierz jedną z dwóch o</mark>pcji: konfiguracja za pomocą przycisku (PBC) i kod PIN.

- PBC - aby skorzystać z tej opcji, wybierz ustawienie PBC lub naciśnij i przytrzymaj przez

sekund przycisk WPS na tylnym panelu urządzenia. Po włączeniu funkcji WPS kontrolka WPS miga przez 2 minuty. W tym czasie należy włączyć drugie urządzenie, aby rozpocząć negocjowanie połączenia WPS w trybie PBC. Po dwóch minutach kontrolka WPS gaśnie, co oznacza zakończenie nawiązywania połączenia WPS. Aby dodać kolejne urządzenia klienckie, powtórz powyższe czynności. Obecnie funkcja WPS umożliwia obsługę maksymalnie 32 klientów.

- **PIN** - w przypadku wybrania tej opcji wpisz w polu obok kod PIN klienta bezprzewodowego, a następnie skorzystaj z tego samego kodu w urządzeniu klienckim zgodnym z funkcją WPS.

**Zresetuj OOB** - Kliknięcie tego przycisku powoduje przejście klienta funkcji WPS w stan bezczynności i wyłączenie kontrolki WPS. Punkt dostępowy nie będzie reagować na żądania klientów funkcji WPS.

Kliknij przycisk **Apply**, aby zastosować i zapisać wprowadzone zmiany. Kliknij przycisk **Cancel**, aby odrzucić wprowadzone zmiany.

# Zabezpieczenie sieci bezprzewodowej za pomocą trybu zabezpieczeń (funkcja aktywna po wcześniejszym wyłączeniu funkcji WPS).

| Ustaw<br>zaawans   | ienia Ustawienia sieci<br>owanebezprzewodowej   | Serwer<br>DHCP  | Serwer<br>wirtualny z | Ustawienia<br>abezpieczeń | Ustawienia<br>routingu | Narzędzia<br>systemowe |
|--------------------|-------------------------------------------------|-----------------|-----------------------|---------------------------|------------------------|------------------------|
| Podstaw<br>dostępu | owe ustawienia sieci bezpr<br>Status połączenia | zewodowej       | Zabezpiecze           | nia sieci bezp:           | rzewodowej             | Kontrola               |
|                    | Select SSID                                     | PENTAGRA        | AM 💌                  |                           |                        |                        |
|                    | SSID "PENTAGRAM"                                |                 |                       |                           |                        |                        |
|                    | Tryb zabezpieczeń                               | Wyłacz          | •                     | ]                         |                        |                        |
|                    | Ustawienia WPS                                  | • Wyłacz        | Włącz                 |                           |                        |                        |
|                    |                                                 |                 |                       |                           | Zresetuj OC            | ЪВ                     |
|                    | Uwaga: ustawienia zabezpieczer                  | i sieci bezprze | vodowej               |                           |                        |                        |
|                    | Standard 802.11n jako metody s                  | zyfrowania de   | finiuje jedynie: Otv  | warte-Brak (Wyłą          | cz), WPA AES i         |                        |
|                    | WPA2-AES. Inne metody szyfr                     | owania są niet; | ypowe dla standard    | a 802.11n przez o         | o mogą wystąpie        | é                      |
|                    | problemy z kompatybilnością m                   | iiędzy różnymi  | producentami.         |                           |                        |                        |
|                    | Pentagram zoptymalizowała szy                   | frowanie bezp   | rzewodowe. Wybie:     | rz WPA-AES by             | aniemożliwić inn       | ym                     |
|                    | dosten do sieci                                 |                 |                       |                           |                        |                        |

Select SSID - wybierz nazwę sieci bezprzewodowej.

Tryb zabezpieczeń - wybierz samodzielnie tryb zabezpieczeń sieci bezprzewodowej:

#### • Open

Sieć bezprzewodowa jest niezabezpieczona i każdy może się z nią połączyć. W tym trybie można również zastosować zabezpieczenie WEP.

| Ustaw<br>zaawan: | jenia Ustawienia sieci Serwer Serwer Ustawienia Ustawienia Narzędzia<br>sowanebezprzewodowej DHCP wirtualny zabezpieczeń routingu systemowe               |
|------------------|----------------------------------------------------------------------------------------------------|
| Podstaw          | owe ustawienia sieci bezprzewodowej Zabezpieczenia sieci bezprzewodowej Kontrola                                                                          |
| dostępu          |                                                                                                    |
|                  | Select SSID PENTAGRAM                                                                                                    |
|                  | SSID "PENTAGRAM"                                                                                                    |
|                  | Tryb zabezpieczeń Open 💌                                                                                                    |
|                  | WEP key1 : ASCII         ASCII           WEP key2 : ASCII         ASCII           WEP key3 : ASCII         ASCII           WEP key4 : ASCII         ASCII |
|                  | Ustawienia WPS 💿 Wyłacz 🔿 Włącz                                                                                                    |
|                  | Zresetuj OOB                                                                                                    |
|                  | Umaga: Ustawienia zaoezpieczen sieci bezprzewodowej<br>Standard 202 11n iako metodu stuforozania defininja jedunja: Otwarte-Brak (Wudacz) WDA AFS i       |
|                  | WPA2-AES. Inne metody szyfrowania są nietypowe dla standardu 802.11n przez co mogą wystąpić                                                               |
|                  | problemy z kompatybilnością między różnymi producentami.                                                                                                  |
|                  | Pentagram zoptymalizowała szyfrowanie bezprzewodowe. Wybierz WPA-AES by uniemożliwić innym                                                                |
|                  | dosten do sieci                                                                                                    |

**Default Key** - W tym miejscu możesz wybrać, który z czterech skonfigurowanych kluczy ma być aktualnie dostępny.

**WEP key 1-4** - wpisz klucze WEP i wybierz format (ASCII lub HEX), które będą używane do uwierzytelniania i szyfrowania danych. Możesz w nich wpisać kod w formacie ASCII (złożony z 5 lub 13 znaków ASCII, przy czym niedozwolone jest stosowanie znaku "/") lub 10-/26-znakową wartość szesnastkową. Klucze używane przez klientów muszą być dokładnie takie same jak te ustawione na routerze.

Ustawienia WPS - tą funkcję pozostaw wyłączoną.

Kl<mark>i</mark>knij przycisk **Apply**, aby zas<mark>tosować i zapisać</mark> wprowadzone zmiany. Kliknij przycisk **Cancel**, aby od<mark>rzucić wprowad</mark>zone zmiany.

#### Shared

WEP (Wired Equivalent Privacy) to podstawowa metoda szyfrowania, która jest wykorzystywana do szyfrowania danych w sieciach bezprzewodowych przy użyciu szeregu kluczy cyfrowych. Zastosowanie tych samych kluczy we wszystkich urządzeniach podłączonych do sieci bezprzewodowej uniemożliwia monitorowanie transmisji lub wykorzystywanie zasobów sieci przez urządzenia nieautoryzowane. Po wybraniu opcji Shared pojawia się następujące okno:

| Ustawi<br>zaawans   | enia Ustawienia sieci Serwer Serwer Ustawienia Ustawienia Narzędzia<br>owanebezprzewodowej DHCP wirtualny zabezpieczeń routingu systemowe                   |
|---------------------|----------------------------------------------------------------------------------------------------|
| Podstawo<br>dostępu | we ustawienia sieci bezprzewodowej Zabezpieczenia sieci bezprzewodowej Kontrola<br>Status połączenia                                                        |
|                     | SSID "PENTAGRAM"                                                                                                    |
|                     | Tryb zabezpieczeń Shared 💌                                                                                                    |
|                     | Encryption type WEP 💌                                                                                                    |
|                     | WEP key1 :     ASCII       WEP key2 :     ASCII       WEP key3 :     ASCII       WEP key4 :     ASCII       WEP key4 :     ASCII       WEP key4 :     ASCII |
|                     | Zresetuj OOB                                                                                                    |
|                     | Uwaga: ustawienia zabezpieczeń sieci bezprzewodowej                                                                                                    |
|                     | Standard 802.11n jako metody szyfrowania definiuje jedynie: Otwarte-Brak (Wyłącz), WPA AES i                                                                |
|                     | WPA2-AES. Inne metody szyfrowania są nietypowe dla standardu 802.11n przez co mogą wystąpic                                                                 |
|                     | problemy z kompatybilnością między rożnymi producentami.                                                                                                    |
|                     | Pentagram zoptymalizowała szyfrowanie bezprzewodowe. Wybierz WPA-AES by uniemożliwić innym                                                                  |

**Default Key** - W tym miejscu możesz wybrać, który z czterech skonfigurowanych kluczy ma być aktualnie dostępny.

**WEP key 1-4** - wpisz klucze WEP i wybierz format (ASCII lub HEX), które będą używane do uwierzytelniania i szyfrowania danych. Możesz w nich wpisać kod w formacie ASCII (złożony z 5 lub 13 znaków ASCII, przy czym niedozwolone jest stosowanie znaku "/") lub 10-/26-znakową wartość szesnastkową. Klucze używane przez klientów muszą być dokładnie takie same jak te ustawione na routerze.

Ustawienia WPS - tą funkcję pozostaw wyłączoną.

#### • WPA-PSK

WPA (Wi-Fi Protected Access) to nieco nowszy schemat szyfrowania stosowany standardowo w sieciach Wi-Fi, rozszerzający funkcje zabezpieczeń oferowane przez technikę WEP. Metoda ta pozwala zastosować bardziej zaawansowane typy szyfrowania – takie jak TKIP (Temporal Key Integrity Protocol) i AES (Advanced Encryption Standard) – oraz umożliwia dynamiczną zmianę kluczy we wszystkich autoryzowanych urządzeniach bezprzewodowych.

| Ustawi<br>awans   | ienia Ustawienia sieci<br>owanebezprzewodowe   | Serwer Serwer Ustawienia Ustawienia Narzędzia<br>DHCP wirtualny zabezpieczeń routingu systemowe |
|-------------------|------------------------------------------------|-------------------------------------------------------------------------------------------------|
| odstawo<br>ostępu | owe ustawienia sieci bezp<br>Status połączenia | rzewodowej Zabezpieczenia sieci bezprzewodowej Kontrola                                         |
|                   | Select SSID                                    | PENTAGRAM 💌                                                                                     |
|                   | SSID "PENTAGRAM"                               |                                                                                                 |
|                   | Tryb zabezpieczeń                              | WPA - PSK                                                                                       |
|                   | Algorytmy WPA                                  | ● AES ○ TKIP ○ TKIP&AES                                                                         |
|                   | Klucz                                          |                                                                                                 |
|                   | Interwał odnowienia klucza                     | 3600 Sekunda                                                                                    |
|                   | Ustawienia WPS                                 | 🖲 Wyłacz 🔿 Włącz                                                                                |
|                   |                                                | Zresetuj OOB                                                                                    |
|                   | Uwaga: ustawienia zabezpiecze                  | ni sieci bezprzewodowej                                                                         |
|                   | Standard 802.11n jako metody                   | ezyfrowania definiuje jedynie: Otwarte-Brak (Wyłącz), WPA AES i                                 |
|                   | WPA2-AES. Inne metody szyf                     | rowania są nietypowe dla standardu 802.11n przez co mogą wystąpić                               |
|                   | problemy z kompatybilnością r                  | niędzy różnymi producentami.                                                                    |
|                   | Pentagram zoptymalizowała sz                   | yfrowanie bezprzewodowe. Wybierz WPA-AES by uniemożliwić innym                                  |
|                   | dostep do sieci.                               |                                                                                                 |

Algorytmy WPA - W tym polu wybierz algorytm AES (Advanced Encryption Standard), TKIP (Temporal Key Integrity Protocol) lub TKIP + AES.

**Klucz** - W tym miejscu wpisz klucz szyfrowania złożony z 8-63 znaków ASCII (bez polskich znaków i znaków specjalnych).

Interwał odnowienia klucza – wpisz jak często ma być odnawiany klucz. Domyślnie co 3600 sekund.

Ustawienia WPS - tą funkcję pozostaw wyłączoną.

Kliknij przycisk **Apply**, aby zas<mark>toso</mark>wać i zap<mark>is</mark>ać wprowadzone zmiany. Kliknij przycisk **Cance**l, aby odrzucić wprowadzone zmiany.

#### • WPA2-PSK

Technika WPA2 zapewnia skuteczniejszą ochronę niż techniki WEP (Wireless Equivalent Privacy) i WPA (Wi-Fi Protected Access).

| Ustaw<br>zaawans   | ienia U<br>owaneb  | Istawienia siec<br>ezprzewodowe | i Serwer<br>j DHCP | Serwer<br>wirtualny | Ustawienia<br>zabezpieczeń | Ustawienia<br>routingu | Narzędzia<br>systemowe |
|--------------------|--------------------|---------------------------------|--------------------|---------------------|----------------------------|------------------------|------------------------|
| Podstaw<br>dostępu | owe usta<br>Status | wienia sieci bezp<br>połączenia | rzewodowej         | Zabezpiec           | zenia sieci bezp           | rzewodowej             | Kontrola               |
|                    |                    | Select SSID                     | PENTAGR            | AM 💌                |                            |                        |                        |
|                    | SSI                | D "PENTAGRAM                    |                    |                     |                            |                        |                        |
|                    |                    | Tryb zabezpieczeń               | WPA2 - PS          | K                   | -                          |                        |                        |
|                    |                    | Algorytmy WPA                   | • AES C            | TKIP OTK            | IP&AE\$                    |                        |                        |
|                    |                    | Klucz                           |                    |                     |                            |                        |                        |
|                    | Interwa            | ł odnowienia klucza             | 3600 Se            | ekunda              |                            |                        |                        |
|                    |                    | Ustawienia WPS                  | • Wyłacz           | 🔿 Włącz             |                            |                        |                        |
|                    |                    |                                 |                    |                     |                            | Zresetuj OC            | ЭB                     |
|                    | Uwaga: u           | stawienia zabezpiecz            | eń sieci bezprze   | wodowej             |                            |                        |                        |
|                    | Standard I         | 802.11n jako metody             | szyfrowania de     | efiniuje jedynie: ( | Otwarte-Brak (Wył          | cz), WPA AES i         |                        |
|                    | WPA2-A             | E8. Inne metody szyi            | frowania są niel   | ypowe dla stand     | ardu 802.11n przez         | co mogą wystąpić       |                        |
|                    | problemy           | z kompatybilnością              | między różnym      | ii producentami.    |                            |                        |                        |
|                    | Pentagran          | n zoptymalizowała sz            | ryfrowanie bezp    | nzewodowe. Wy       | bierz WPA-AES by           | uniemożliwić inn       | ym                     |
|                    | dasten da          | siani                           |                    |                     |                            |                        |                        |

**Algorytmy WPA** - W tym polu wybierz algorytm AES (Advanced Encryption Standard), TKIP (Temporal Key Integrity Protocol) lub TKIP + AES.

**Klucz** - W tym miejscu wpisz klucz szyfrowania złożony z 8-63 znaków ASCII (bez polskich znaków i znaków specjalnych).

**Interwał odnowienia klucza** - wpisz jak często ma być odnawiany klucz. Domyślnie co 3600 sekund.

Ustawienia WPS - tą funkcję pozostaw wyłączoną.

### Kontrola dostępu

W celu zabezpieczenia bezprzewodowej sieci LAN stosuje się mechanizm kontroli dostępu oparty na zarządzaniu adresami MAC, który umożliwia zezwalanie na dostęp określonych klientów do sieci lub odmawianie im takiego dostępu.

| stav  | vienia Ustawienia sieci Serwer Serwe             | er Ustawienia Ustawienia Narzędzia      |  |
|-------|--------------------------------------------------|-----------------------------------------|--|
| wan   | sowanebezprzewodowej DHCP wirtual                | lnyzabezpieczeń routingu systemowe      |  |
| dstaw | owe ustawienia sieci bezprzewodowej Zabezp       | pieczenia sieci bezprzewodowej Kontrola |  |
| stępu | Status połączenia                                |                                         |  |
|       |                                                  |                                         |  |
|       | Select SSID PENTAGRAM                            |                                         |  |
|       | Configure wireless interface MAC address filter. |                                         |  |
|       | Filtrowanie adresów MAC Zezwalaj 💌               |                                         |  |
|       | Adres MAC                                        | Aktywny                                 |  |
|       |                                                  |                                         |  |

Select SSID - wybierz nazwę sieci bezprzewodowej.

Filtrowanie adresów MAC - ta opcja służy do włączania i wyłączania filtru adresów MAC. Ustaw Nie zezwalaj, aby uniemożliwić dostęp do sieci bezprzewodowej urządzeniom, których adresy MAC znajdują się na liście. Ustawienie Zezwalaj umożliwi dostęp do sieci przy użyciu wymienionych adresów MAC.

**Adres MAC** - wpisz adres MAC, w odn<mark>iesieniu do któr</mark>ego ma być stosowana reguła filtrowania. Kliknij przycisk **Dodaj**, aby dodać adres MAC do listy.

Lista adresów MAC - w tym miejscu widoczne są dodane adresy MAC, które można także usuwać.

Kliknij przycisk **OK**, aby zastos<mark>ować i za</mark>pisać wprowadzone zmiany. Kliknij przycisk **Anuluj**, aby od<mark>rzucić wpr</mark>owadzone zmiany.

## Status połączenia

Na tej stronie widoczne są informacje o podłączonych klientach bezprzewodowych.

| Ustawienia Ustawienia sieci Serwer Serwer Ustawienia Ustawienia Narzędzia<br>zaawansowanebezprzewodowej DHCP wirtualny zabezpieczeń routingu systemowo |
|----------------------------------------------------------------------------------------------------|
| Podstawowe ustawienia sieci bezprzewodowej Zabezpieczenia sieci bezprzewodowej Kontrola dostępu Status połączenia                                      |
|                                                                                                    |
| Select SSID PENTAGRAM 💌                                                                                                    |
| Ta strona wyświetla informacje o połaczeniu z bezprzewodowym routera.                                                                                  |

### PENTAGRAM Cerberus P6360 / P6361 / P6362 / P6363 / P6369 Serwer DHCP

## Serwer DHCP

Protokół DHCP (Dynamic Host Configuration Protocol) służy do przydzielania adresów IP komputerom w sieci LAN lub w sieci prywatnej. Włączenie serwera DHCP umożliwia automatyczne przydzielanie nieużywanych adresów IP z dostępnej puli komputerom żądającym takich adresów. W związku z tym konieczne jest określenie adresu początkowego i adresu końcowego puli adresów IP.

| 7                  |               | PENTAGR                             |                |                     |                            |                        |                        |
|--------------------|---------------|-------------------------------------|----------------|---------------------|----------------------------|------------------------|------------------------|
| Ustawi<br>zaawanso | ienia<br>owan | Ustawienia sieci<br>ebezprzewodowej | Serwer<br>DHCP | Serwer<br>wirtualny | Ustawienia<br>zabezpieczeń | Ustawienia<br>routingu | Narzędzia<br>systemowe |
| Serwer DI          | нср           | Lista klientów DH(                  | CP             |                     |                            |                        |                        |
|                    |               |                                     |                |                     |                            |                        |                        |
|                    |               | Server DHCP                         | <b>V</b> Włącz |                     |                            |                        |                        |
|                    |               | Pierwszy adres IP puli              | 192.168.1. 10  | 11                  |                            |                        |                        |
|                    |               | Ostatni adres IP puli               | 192.168.1. 20  | 0                   |                            |                        |                        |
|                    |               | Czas dzierżawy                      | Jeden dzier    | i 💌                 |                            |                        |                        |
|                    |               |                                     | Ok             | Anuluj              |                            |                        |                        |

Serwer DHCP - zaznacz, aby włączyć serwer DHCP (domyślnie włączony)

Pierwszy/Ostatni adres IP puli - w tym miejscu określ zakres adresów IP, które mają być przydzielane przez serwer.

Czas dzierżawy - wybierz czas dzierżawy adresu IP.

## Lista klientów DHCP

Funkcja przydzielania statycznych adresów IP umożliwia powiązanie określonego adresu IP z adresem MAC. Odpowiednie informacje są widoczne na liście serwera DHCP.

| awansowanebezprzew    | odowej DHCP | Serwer Ustawier<br>wirtualny zabezpiec | na Ustawienia Narzędzia<br>zeń routingu systemowe |  |
|-----------------------|-------------|----------------------------------------|---------------------------------------------------|--|
| rwer DHCP Lista klier | tów DHCP    |                                        |                                                   |  |
|                       |             |                                        |                                                   |  |
| Statyczne przypisaz   | nie         |                                        |                                                   |  |
| Adres IP              | 192.168.1.  |                                        |                                                   |  |
| Adres MAC             |             |                                        | Dodaj                                             |  |
|                       |             |                                        |                                                   |  |
| Nr. Adres IP          | Adres MAC   | Powiązanie adresu IP z adrese          | m MAC Usuń                                        |  |
|                       |             |                                        |                                                   |  |
|                       |             |                                        |                                                   |  |
|                       |             |                                        | Odśwież                                           |  |
|                       | Adam ID     | Adres MAC                              | Czas dzierżawy                                    |  |
| Narwa hosta           | Adies Ir    |                                        |                                                   |  |

Adres IP - wpisz adres IP urządzenia, którego ma dotyczyć powiązanie.

Adres MAC - wpisz adres MAC urządz<mark>enia, któremu ma</mark> zostać przydzielony powyższy adres IP. Kliknij przycisk **Doda**j, aby dodać nowy wpisu do tabeli poniż<mark>ej.</mark>

Na drugiej liście znajdują się urządzenia, które uzyskały adresy IP z serwera DHCP.

Kliknij przycisk **OK**, aby zastos<mark>ować i zap</mark>isać wprowadzone zm</mark>iany. Kliknij przycisk **Anuluj**, aby od<mark>rzucić wpr</mark>owadzone zm<mark>iany</mark>.

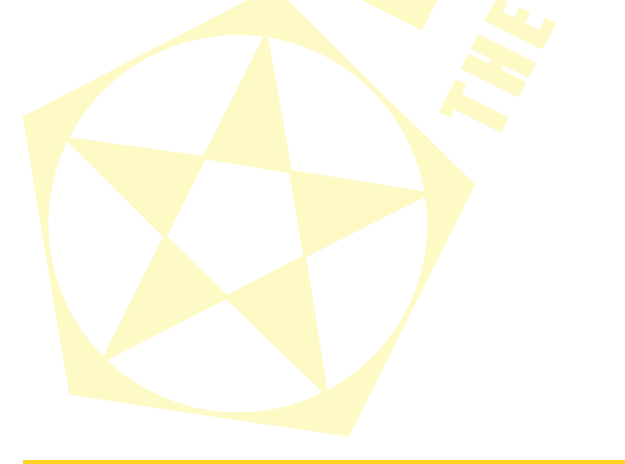

### PENTAGRAM Cerberus P6360 / P6361 / P6362 / P6363 / P6369 Serwer wirtualny

### Przekierowanie zakresów portów

W tym punkcie omówiono głównie przekierowywanie zakresów portów. Funkcja przekierowywania umożliwia przypisywanie różnym usługom publicznym – takim jak serwery WWW, FTP i poczty elektronicznej oraz inne wyspecjalizowane aplikacje internetowe – określonych adresów IP w sieci lokalnej.

| zaawansowane                 | bezprzewodowej                                                                                                  | DHCP wirtualny                                                                                             | Ustawienia<br>zabezpieczeń                                           | routingu                                                  | systemow            |
|------------------------------|----------------------------------------------------------------------------------------------------|----------------------------------------------------------------------------------------------------|----------------------------------------------------------------------|-----------------------------------------------------------|---------------------|
| Przekierowanie               | zakresu portów H                                                                                                | ost DMZ Ustawienia                                                                                         | UPNP                                                                 |                                                           |                     |
| Przek<br>serwery<br>danej us | ierowanie zakresu portów<br>FTP, serwery poczty elekt<br>ługi żądania wysyłane z si<br>wlasu odrac w sisri I AN | ustanawia usługi publiczne w tr<br>tronicznej i inne specjalistyczne<br>eci Internet na adres interfejsu V | vojej sieci, takie jak<br>aplikacje internetow<br>VAN będą automatyc | serwery stron ww<br>e. Po skonfigurov<br>znie przekierowy | w,<br>raniu<br>wane |
| Nr.                          | Początkowy port - Ko<br>port                                                                                    | ńcowy<br>Adres IP w sieci LAN                                                                              | Protokół                                                             | Włącz Ust                                                 | uń                  |
| 1.                           |                                                                                                    | 192.168.1.                                                                                                 | TCP 💌                                                                |                                                           | 3                   |
| 2.                           |                                                                                                    | 192.168.1.                                                                                                 | TCP 💌                                                                |                                                           |                     |
| 3.                           | <u>с</u> н                                                                                                    | 192.168.1.                                                                                                 | TCP 💌                                                                |                                                           | 1                   |
| 4.                           | L H                                                                                                    | 192.168.1.                                                                                                 | TCP 💌                                                                |                                                           |                     |
| 5.                           | <u> </u>                                                                                                    | 192.168.1.                                                                                                 | TCP 💌                                                                |                                                           |                     |
| 6.                           | <u>н</u>                                                                                                    | 192.168.1.                                                                                                 | TCP 💌                                                                |                                                           |                     |
| 7.                           |                                                                                                    | 192.168.1.                                                                                                 | TCP 💌                                                                |                                                           | 1                   |
| 8.                           | L H                                                                                                    | 192.168.1.                                                                                                 | TCP 💌                                                                |                                                           | 1                   |
| 9.                           |                                                                                                    | 192.168.1.                                                                                                 | TCP 💌                                                                |                                                           | 3                   |
| 10                           |                                                                                                    | 192.168.1.                                                                                                 | TCP 💌                                                                |                                                           | 3                   |
| 9.                           |                                                                                                    | 192.168.1.                                                                                                 | TCP 💌                                                                |                                                           |                     |

**Początkowy port – Końcowy port –** wpisz numer początkowy i końcowy zakresu portów zewnętrznych wykorzystywanych do konfigurowania serwerów lub aplikacji internetowych. **Adres IP w sieci LAN** - wpisz adres IP urządzenia, na którym mają zostać skonfigurowane aplikacje.

Protokół - wybierz protokół aplikacji, tj. TCP, UDP lub wspólne.

Włącz/Usuń - wybierz żądaną operację, klikając odpowiednie pole.

**Znane porty usług** - wybierz z menu rozwijanego numer portu właściwy dla jednej ze znanych usług, np. DNS lub FTP oraz pozycję (ID) na której ma zostać dodany wpis do tabeli powyżej - kliknij przycisk **Dodaj do**.

Kliknij przycisk **OK**, aby zastosować i zapisać wprowadzone zmiany. Kliknij przycisk **Anuluj**, aby odrzucić wprowadzone zmiany.

**UWAGA:** Jeśli pod numerem portu 8080 zostanie skonfigurowany serwer wirtualny, na stronie Ustawienia zabezpieczeń → Zdalne zarządzenie należy wybrać dowolną wartość numeru portu zarządzania w sieci WWW inną niż 8080. W przeciwnym razie wystąpi konflikt uniemożliwiający korzystanie z serwera wirtualnego.

## Host DMZ

Host strefy zdemilitaryzowanej (Demilitarized Zone - DMZ) to komputer lokalny widoczny w Internecie. Jeżeli użytkownik wskaże konkretny wewnętrzny adres IP jako Hosta DMZ, wówczas wszystkie nadchodzące pakiety zostaną skontrolowane przez algorytmy zapory i NAT, a następnie - jeżeli nie odpowiadają żadnemu z numerów portów określonych we wpisach Serwera wirtualnego - zostaną przesłane do hosta DMZ.

| Ustawienia    | THE PERFECT SIMPL<br>Ustawienia sieci | Serwer       | Serwer          | Ustawienia            | Ustawienia      | Narzędzia | C |
|---------------|---------------------------------------|--------------|-----------------|-----------------------|-----------------|-----------|---|
| awansowan     | ebezpizewodowej                       | DHCF         | wittuality      |                       | Toutingu        | systemowe |   |
|               |                                       |              |                 |                       |                 |           |   |
| Uwa<br>komput | ga: Gdy zostanie zdefiniowa<br>era.   | ny host DMZ, | ustawienia zapo | ry sieciowej nie będą | obowiązywać dla | tego      |   |

Adres IP hosta DMZ - wpisz adres IP komputera, który ma zostać udostępniony. Włącz - zaznacz, aby umieścić host w strefie zdemilitaryzowanej.

Kliknij przycisk **OK**, aby zastosować i zapis<mark>ać wprowadzone</mark> zmiany. Kliknij przycisk **Anuluj**, aby odrzucić wprowadzone zmiany.

**UWAGA**: Umieszczenie hosta w strefie zdemilitaryzowanej powoduje wyłączenie jego zapory.

## Ustawienia UPnP

Urządzenie obsługuje najnowszą funkcję UPnP (Universal Plug and Play), która jest dostępna w systemach operacyjnych Windows XP i Windows ME (lub za pośrednictwem specjalnego oprogramowania obsługującego ten standard). Funkcja UPnP umożliwia wykonywanie w routerze specjalnych operacji przełączania portów (na żądanie hosta znajdującego się w sieci LAN), które pozwalają hostom zewnętrznym na korzystanie z zasobów umieszczonych na hoście wewnętrznym.

| THE PERFECT SIMP                                        | PLICITY                             |                                                |                          |
|---------------------------------------------------------|-------------------------------------|------------------------------------------------|--------------------------|
| Ustawienia Ustawienia siec<br>zaawansowanebezprzewodowe | i Serwer Serwer<br>j DHCP wirtualny | Ustawienia Ustawienia<br>zabezpieczeń routingu | a Narzędzia<br>systemowe |
| Przekierowanie zakresu portów                           | Host DMZ Ustawienia                 | UPNP                                           |                          |
|                                                         |                                     |                                                |                          |
| Włącz UPnP                                              |                                     |                                                |                          |

Włącz UPnP – zaznacz, aby włączyć lub wyłączyć funkcje UPnP.

### PENTAGRAM Cerberus P6360 / P6361 / P6362 / P6363 / P6369 Ustawienia zabezpieczeń

## Ustawienia filtrowania klientów

Urządzenie jest wyposażone w funkcję filtrowania pakietów danych, która ułatwia zarządzanie komputerami w sieci LAN i umożliwia kontrolowanie dostępu do Internetu na poziomie poszczególnych portów.

| Usta<br>aawan | wienia Ustawienia siec<br>sowanebezprzewodowe       | i Serwer Serwer Ustawienia Ustawienia Narzędzia<br>j DHCP wirtualny zabezpieczeń routingu systemow |
|---------------|-----------------------------------------------------|----------------------------------------------------------------------------------------------------|
| Ustawie       | enia filtrowania klientów<br>URI Zdalne zarzadzania | Ustawienia filtrowania adresów MAC Ustawienia filtrowania                                          |
| 101000        | Cito Doune curreocum                                | -                                                                                                  |
|               | Tryb filmu: Zezwalaj 💌                              |                                                                                                    |
|               | Zasada dostępu:                                     | (1) 💌                                                                                              |
|               | Uwagi:                                              |                                                                                                    |
|               | Początkowe IP:                                      | 192.168.1                                                                                          |
|               | Końcowe IP:                                         | 192.168.1.                                                                                         |
|               | Port:                                               |                                                                                                    |
|               | Typ:                                                | TCP 💌                                                                                              |
|               | Czas:                                               |                                                                                                    |
|               | Data:                                               | Niedziela 💌 ~ Sobota 💌                                                                             |
|               |                                                     | 🔽                                                                                                  |

Tryb filtru - z rozwijanego menu wybierz tryb filtru: wyłącz, blokuj, zezwalaj.

Zasada dostępu - z rozwijanego menu wybierz numer reguły dla której będzie dalsza konfiguracja.

Uwagi - wpisz nazwę własną wybranej reguły.

Początkowe IP / Końcowe IP - wpisz początkowy i końcowy adres IP.

Port - wpisz zakres numerów portów (zależnie od protokołu, którego dotyczy reguła dostępu).

Typ - z rozwijanego menu wybierz protokół aplikacji, tj. TCP, UDP lub wspólne.

**Czas** - wybierz godziny, w których ma być stosowane filtrowanie. Ustawienie przedziału czasowego na 0:0~0:0 oznacza całą dobę.

Data - wybierz dzień lub dni, w których ma obowiązywać reguła dostępu.

Włącz – zaznacz, aby włączyć regułę dostępu.

Usuń wartość - kliknij, aby usunąć wszystkie ustawienia związane z tą regułą.

## Ustawienia filtrowania adresów MAC

Kolejną funkcją usprawniającą zarządzanie komputerami w sieci LAN i kontrolę dostępu do Internetu jest mechanizm filtrowania adresów MAC.

| Ustawienia Ustawienia sieci<br>awansowanebezprzewodowej         | i Serwer – Serwer Ustawienia Ustawienia Narzędzia<br>j DHCP wirtualny zabezpieczeń routingu systemowe |  |
|-----------------------------------------------------------------|----------------------------------------------------------------------------------------------------|--|
| stawienia filtrowania klientów<br>dresów URL Zdalne zarządzanie | Ustawienia filtrowania adresów MAC Ustawienia filtrowania                                             |  |
| Tryb filtru : Zezwalaj 💌                                        |                                                                                                    |  |
| Zasada dostępu:                                                 | (1)                                                                                                   |  |
| Uwagi:                                                          |                                                                                                    |  |
| Adres MAC:                                                      |                                                                                                    |  |
| Czas:                                                           | 0 • : 0 • ~ 0 • : 0 •                                                                                 |  |
|                                                                 |                                                                                                    |  |

**Tryb filtru** – z rozwijanego menu wybierz tryb filtru: wyłącz, blokuj, zezwalaj.

Zasada dostępu - z rozwijanego menu wybierz numer reguły dla której będzie dalsza konfiguracja.

Uwagi - wpisz nazwę własną wybranej reguły.

Adres MAC - wpisz adres MAC, w odniesieniu do którego ma być stosowana reguła dostępu.

**Czas** - wybierz godziny, w których ma być stosowane filtrowanie. Ustawienie przedziału czasowego na 0:0~0:0 oznacza całą dobę.

Data – wybierz dzień lub dni, w których ma obowiązywać reguła dostępu.

Włącz – zaznacz, aby włączyć regułę dostępu.

Usuń wartość - kliknij, aby usunąć wszystkie ustawienia związane z tą regułą.

#### PENTAGRAM Cerberus P6360 / P6361 / P6362 / P6363 / P6369 Ustawienia filtrowania adresów URL

Funkcja filtrowania adresów URL umożliwia kontrolę dostępu danego komputera do określonych witryn WWW w określonych godzinach.

| filtrowania |
|-------------|
|             |
|             |
|             |
|             |
|             |
|             |
|             |
|             |
|             |
|             |
|             |

Tryb filtru - z rozwijanego menu wybierz tryb filtru: wyłącz, blokuj, zezwalaj.

Zasada dostępu - z rozwijanego menu wybierz numer reguły dla której będzie dalsza konfiguracja.

Uwagi - wpisz nazwę własną wybranej reguły.

Początkowe IP / Końcowe IP - wpisz początkowy i końcowy adres IP.

**Ciąg znaków URL** - wpisz ciągi tekstowe lub słowa kluczowe, według których ma się odbywać filtrowanie. Jeśli jakakolwiek część adresu URL będzie zawierać powyższe ciągi lub słowa, strona WWW zostanie zablokowana.

**Czas** - wybierz godziny, w których ma być stosowane filtrowanie. Ustawienie przedziału czasowego na 0:0~0:0 oznacza całą dobę.

Data - wybierz dzień lub dni, w których ma obowiązywać reguła dostępu.

Włącz – zaznacz, aby włączyć regułę dostępu.

Usuń wartość - kliknij, aby usunąć wszystkie ustawienia związane z tą regułą.

## Zdalne zarządzanie

Ustawienia opisane w tym punkcie umożliwiają administratorowi sieci zdalne zarządzanie routerem. Aby umożliwić dostęp do routera spoza sieci lokalnej, zaznacz pole Włącz.

|                               | PENTAGE                                                 | RAM                                      |                               |                        |                        |  |
|-------------------------------|---------------------------------------------------------|------------------------------------------|-------------------------------|------------------------|------------------------|--|
| Ustawienia<br>aawansowa       | THE PERFECT SIME<br>Ustawienia sieci<br>nebezprzewodowe | PLICITY<br>Serwer Serwe<br>DHCP wirtualı | Ustawienia<br>ny zabezpieczeń | Ustawienia<br>routingu | Narzędzia<br>systemowe |  |
| Ustawienia fil<br>Idresów URL | trowania klientów<br>Zdalne zarządzani                  | Ustawienia filtrowania<br>e              | adresów MAC                   | Ustawienia fi          | ltrowania              |  |
| Włąc                          |                                                         |                                          |                               |                        |                        |  |
|                               | Port                                                    | 8080                                     |                               |                        |                        |  |
|                               | Adres IP                                                |                                          |                               |                        |                        |  |
|                               |                                                         | Ok Anul                                  | ij                            |                        |                        |  |

Włącz – zaznacz to pole, aby włączyć zdalne zarządzenie z sieci WAN.

**Port** - wpisz numer portu zarządzania, który umożliwia dostęp z zewnątrz. Wartość domyślna to 8080.

Adres IP - wpisz adres IP sieci WAN wykorzystywany do zdalnego zarządzania.

Kliknij przycisk **OK**, aby zastosować i zapisać wprowadzone zmiany. Kliknij przycisk **Anuluj**, aby odrzucić wprowadzone zmiany.

**UWAGA:** Aby zalogować się zdalnie do interfejsu WWW urządzenia za pośrednictwem portu 8080, wpisz adres IP w sieci WAN oraz numer portu (np. <u>http://219.134.32.101:8080</u>). Jeśli w polu adresu IP zostawisz puste pole to z funkcji zdalnego zarządzania przez sieć WWW mogą korzystać wszystkie hosty w sieci WAN.

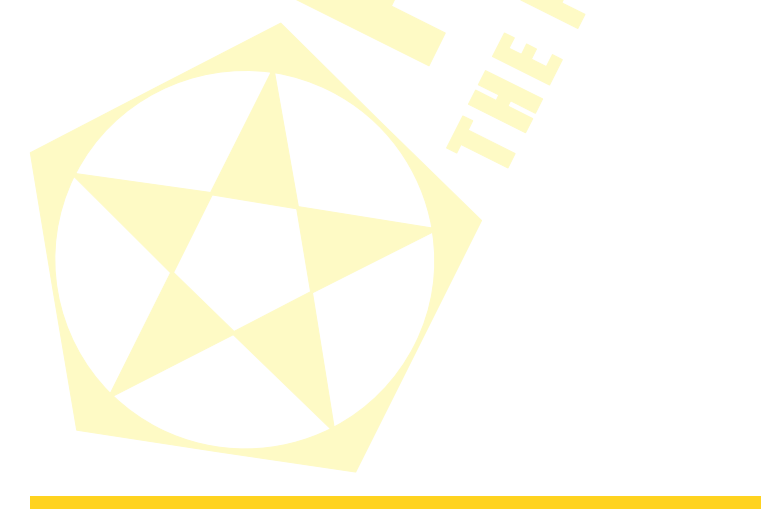

## PENTAGRAM Cerberus P6360 / P6361 / P6362 / P6363 / P6369 Ustawienia routingu

## Tabela routingu

Podstawowym zadaniem routera jest wyszukiwanie optymalnej trasy dla każdej ramki danych oraz przekazywanie wszystkich ramek do miejsca docelowego. W związku z tym konieczne jest zastosowanie właściwego algorytmu routingu. Wykonywanie tej funkcji wymaga zapisania w routerze wielu tras przesyłania, które wybiera się w zależności od potrzeb. Służy do tego tabela routingu.

| Ustawienia Ustawienia sieci Serwer Ustawienia Ustawienia Nazz<br>zawanowawehezprzewodowej DHCP wirtualny zaberpieczeń routingu system<br>Tablics routings Routing statyczzy<br>Deselewe IP Maska polsieci Brema Przesłokał Interfejs<br>i 32.168.1.0 2255.255.258.0 192.168.1.0 0 bo |                                                      |                           |                          | GRAM                    | THE PERFEC                       |
|----------------------------------------------------------------------------------------------------|------------------------------------------------------|---------------------------|--------------------------|-------------------------|----------------------------------|
| Tablics routings Routing statyczny           Desclowe IP         Maska polateci         Brema         Przeskośki         Interfejs           192.168.10         2255.252.525.0         192.168.10         0         bol                                                              | wienia Ustawienia Narzęd<br>pieczeń routingu systemo | Ustawienia<br>abezpieczeń | Serwer U<br>wirtualny za | ieci Serwer<br>wej DHCP | enia Ustawieni<br>owanebezprzewo |
| Docelows IP         Maska podsieci         Brama         Przeskoki         Interfejs           192.168.10         255.255.255.0         192.168.10         0         br0                                                                                                    |                                                      |                           |                          | tyczny                  | utingu Routing                   |
| 192.168.1.0 255.255.255.0 192.168.1.0 0 te0                                                                                                    |                                                      |                           |                          |                         |                                  |
|                                                                                                    | Przeskoki Interfejs                                  | Przeskoł                  | Brama                    | Maska podsieci          | Docelowe IP                      |

Odśwież - kliknij, aby zaktualizować tabelę routingu.

## Routing statyczny

Trasa uprzednio skonfigurowana przez administratora sieci jest nazywana trasą statyczną. Zazwyczaj trasa ta jest ustalana w czasie ustalania konfiguracji sieci i nie powinna się zmieniać po zmianie struktury sieci.

Kiedy istnieje kilka routerów w sieci, wtedy należy skonfigurować trasowanie statyczne. Dane przechodzą przez router. Możesz używać tej funkcji, aby umożliwić innym użytkownikom IP uzyskać dostęp do Internetu za pośrednictwem tego urządzenia. Należy zachować ostrożność podczas konfigurowania. W większości przypadków zaleca się trasowanie dynamiczne ponieważ pozwala to na automatyczne wykrycie fizycznych zmian sieci przez router. Jeżeli chcesz używać trasowania statycznego upewnij się czy funkcja DHCP jest wyłączona.

| Ustawie<br>aawanso | nia Ustawienia sieci<br>wanebezprzewodowej | Serwer<br>DHCP | Serwer<br>wirtualny | Ustawienia<br>zabezpieczeń | Ustawienia<br>routingu | Narzędzia<br>systemowe |
|--------------------|--------------------------------------------|----------------|---------------------|----------------------------|------------------------|------------------------|
| fablica rou        | tingu Routing statyczr                     | iy             |                     |                            |                        |                        |
|                    | Adres IP sieci docelowei                   | Maska po       | odzieci             | Brama                      | Uruchomie              |                        |
|                    |                                            |                |                     |                            | Dodai                  | 1                      |

Adres IP sieci docelowej - wpisz adres zdalnego hosta docelowego, dla którego używana będzie konfigurowana trasa.

Maska podsieci - wpisz część sieciową docelowego adresu IP podanego w polu.

Brama - wpisz bramę następnego skoku.

Dodaj - kliknij, aby dodać trasę routingu.

Kliknij przycisk **OK**, aby zastosować i zapisać wprowadzone zmiany.

Kliknij przycisk **Anuluj**, aby odrzucić wprowadzone zmiany.

## Narzędzia systemowe

### Ustawienia czasu

Ta strona służy do wybierania strefy czasowej właściwej dla lokalizacji użytkownika. Po wyłączeniu routera ustawienia czasu zostają utracone, jednak urządzenie umożliwia ponowne, automatyczne pobranie informacji o czasie GMT po nawiązaniu połączenia z Internetem.

| aawanso  | wanebezprzewodowej DHCP wirtualny zabezpieczeń routingu systemowe         |
|----------|---------------------------------------------------------------------------|
| Ustawien | ia czasu DDNS Kopia zapasowa/przywracanie ustawień Przywróć ustawienia    |
| abryczne | Uaktualnij Uruchom ponownie router Zmień hasło Syslog                     |
|          |                                                                           |
|          | Conference (OUT: 04:00)Operitory Objects Westerner Zenerals               |
|          | Strefa czasowa: (GMT+01.00)Sarajewo, Skopje, Warszawa, Zagrzeb            |
|          | (Uwaga: czas GMT można otrzymać tylko po uzyskaniu dostepu do Internetu.) |
|          |                                                                           |
|          | Dostosowany czas:                                                         |
|          | Dostosowany czas:                                                         |
|          | Dostosowany czas:<br>2012 Rok 3 Miesiąc 6 Dzień 22 Godzina 35 Minuta 55   |

Strefa czasowa - wybierz z menu rozwijanego odpowiednią strefę czasową Dostosowany czas - zaznacz, aby wpisać czas ręcznie.

Kliknij przycisk **OK**, aby zastosować i zapisać wprowadzon<mark>e zmia</mark>ny. Kliknij przycisk **Anuluj**, aby odrzucić wprowadzone zmiany.

## DDNS

Router obsługuje system DDNS (Dynamic Domain Name System). System ten umożliwia przypisanie do dynamicznego adresu IP w Internecie stałej nazwy hosta i nazwy domeny, które pozwalają uzyskać dostęp do witryny WWW, serwera FTP i innych serwerów znajdujących się za routerem. Aby uaktywnić tę funkcję, wybierz opcję **Włącz**, a następnie wybierz dostawcę usług DDNS i podaj dane niezbędne do zalogowania.

| Ustawieni<br>zaawansow    | a Ustawienia sieci<br>anebezprzewodowej   | Serwer Se<br>DHCP wir             | tualny zabezpiecz                        | a Ustawienia<br>eń routingu | Narzędzia<br>systemow |
|---------------------------|-------------------------------------------|-----------------------------------|------------------------------------------|-----------------------------|-----------------------|
| Ustawienia o<br>fabryczne | zasu DDNS Kopia z<br>Uaktualnij Uruchom p | apasowa/przywra<br>onownie router | canie ustawień Przy<br>Zmień hasło Systo | ywróć ustawienia<br>g       |                       |
|                           |                                           |                                   |                                          |                             |                       |
|                           | Usługa DDNS                               | ● Włącz ○ Wyłą                    | z                                        |                             |                       |
|                           | Usługodawca                               | 88ip.cn 💌 Zar                     | ejestruj się                             |                             |                       |
|                           | Nazwa użytkownika                         |                                   | ]                                        |                             |                       |
|                           | Hasło                                     |                                   | ]                                        |                             |                       |
|                           |                                           |                                   | -                                        |                             |                       |

Operatorzy Internetu przydzielają w większości przypadków dynamiczne adresy IP. Funkcja DDNS umożliwia rejestrowanie takich zmieniających się adresów i dopasowywanie ich do stałej nazwy domeny, co pozwala stale udostępniać informacje innym użytkownikom Internetu. W ten sposób za pomocą systemu DDNS można stworzyć hosta wirtualnego we własnym domu lub firmie.

Usługa DDNS - włącz lub wyłącz usługę DDNS.

Usługodawca - wybierz z menu rozwijanego odpowiedniego dostawcę, a następnie kliknąć przycisk Zarejestruj się, aby dokonać rejestracji.

Nazwa użytkownika - wpisz nazwę użytkownika (podaną przy rejestracji).

Hasło - wpisz ustawione hasło.

Nazwa domeny - wpisz nazwę domeny (nazwa ta jest opcjonalna).

Kliknij przycisk **OK**, aby zastosować i zapisać wprowadzone zmiany. Kliknij przycisk **Anuluj**, aby odrzucić wprowadzone zmiany.

## Kopia zapasowa/przywracanie ustawień

Urządzenie umożliwia tworzenie kopii zapasowych ustawień i ich odtwarzanie. W tym celu należy wskazać katalog, w którym mają być przechowywane parametry.

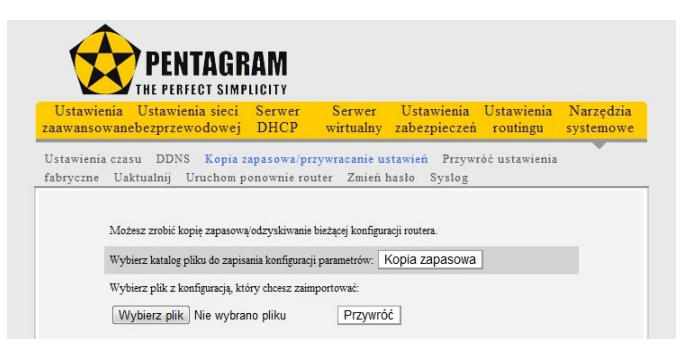

#### Tworzenie kopii zapasowej ustawień

- 1. Kliknij przycisk Kopia zapasowa i wybierz ścieżkę, w której mają zostać zapisane informacje.
- 2. Kliknij przycisk Zapisz, aby zapisać pliki konfiguracyjne.

#### Przywrócenie ustawień

1. Kliknij przycisk **Wybierz plik**, aby wybrać pliki kopii zapasowej (wskaż miejsce zapisania pliku z kopią zapasową).

2. Kliknij przycisk **Przywróć**, aby odtworzyć wcześniejsze ustawienia.

## Przywróć ustawienia fabryczne

Przycisk dostępny na tej stronie służy do przywracania wartości domyślnych wszystkich ustawień. Powoduje to utratę wszystkich ustawień wprowadzonych w routerze przez użytkownika, w związku z czym należy wcześniej zapisać wszelkie potrzebne parametry.

| wienia Ustawienia sieci<br>nsowanebezprzewodowej | Serwer<br>DHCP | Serwer<br>wirtualny | Ustawienia<br>zabezpieczeń | Ustawienia<br>routingu | Narzędzia<br>systemowe |
|--------------------------------------------------|----------------|---------------------|----------------------------|------------------------|------------------------|
| enia czasu DDNS Kopia :                          | apasowa/pr     | zywracanie u        | stawień Przywr             | óć ustawienia          |                        |
| Uaktualnij Uruchom p                             | onownie rot    | uter Zmień 1        | hasło Syslog               |                        |                        |

**UWAGA:** Po przywróceniu ustawień domyślnych należy uruchomić ponownie urządzenie, aby ustawienia te zostały zastosowane.

## Uaktualnij

Router umożliwia aktualizację oprogramowania wbudowanego. W tym celu należy wybrać pakiet aktualizacji pobrany ze strony www.pentagram.pl, a następnie kliknąć przycisk **Uaktualnij**.

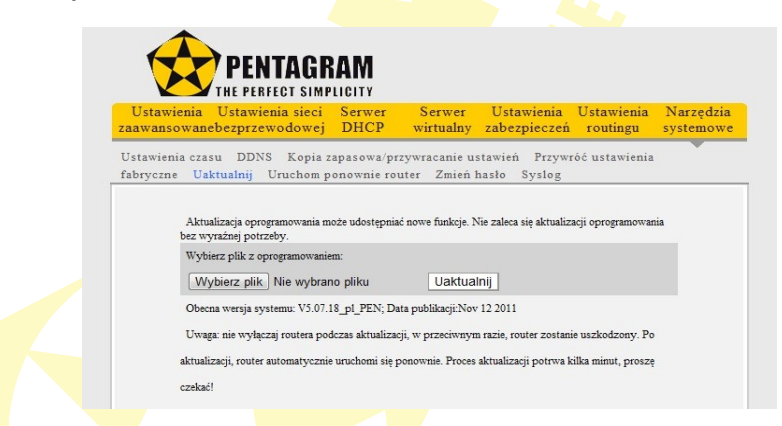

Wybierz plik - kliknij, aby wyb<mark>rać plik</mark> aktual<mark>iza</mark>cji. Uaktualnij - kliknij, aby rozpocząć proces aktualizacji.

**UWAGA:** nie wyłączaj routera podczas aktualizacji, w przeciwnym razie, router zostanie uszkodzony. Po aktualizacji, router automatycznie uruchomi się ponownie. Proces aktualizacji potrwa kilka minut, proszę czekać!

### Uruchom ponownie router

Ponowne uruchomienie routera umożliwia zastosowanie wprowadzonych ustawień lub ponowne skonfigurowanie urządzenia po wystąpieniu problemów.

| a zapasowa/przyv    | reacania net         |                        |                        | 100                    |
|---------------------|----------------------|------------------------|------------------------|------------------------|
|                     | viacanie use         | tawień Przywr          | óć ustawienia          |                        |
| n ponownie route    | r Zmień h:           | asło Syslog            |                        |                        |
| umahami sia nonomni |                      |                        |                        |                        |
|                     | uruchomi się ponowni | uruchomi się ponownie. | uruchomi się ponownie. | uruchomi się ponownie. |

Kliknij przycisk Uruchom ponownie router.

## Zmień hasło

Ta strona służy do ustawiania nowej nazwy użytkownika i hasła w celu lepszego zabezpieczenia routera i sieci.

| Ustawie<br>zaawanso | nia Ustawienia sieci<br>wanebezprzewodowej                                                    | Serwer<br>DHCP                        | Serwer<br>wirtualny | Ustawienia<br>zabezpieczeń | Ustawienia<br>routingu | Narzędzia<br>systemowe |
|---------------------|-----------------------------------------------------------------------------------------------|---------------------------------------|---------------------|----------------------------|------------------------|------------------------|
| Ustawieni           | a czasu DDNS Kopia z                                                                          | apasowa/pr                            | zywracanie us       | tawień Przywr              | óć ustawienia          |                        |
| fabryczne           | Uaktualnij Uruchom p                                                                          | onownie rou                           | uter Zmień l        | asło Syslog                |                        |                        |
|                     |                                                                                               |                                       |                     |                            |                        |                        |
|                     | Na tai etronia motra zmianić                                                                  | haelo administe                       | ratora              |                            |                        |                        |
|                     | Na tej stronie można zmienić<br>Uwaga: hasło może składać s:                                  | hasło administr<br>ie tylko z liter i | ratora.<br>cyfr.    |                            |                        |                        |
|                     | Na tej stronie można zmienić<br>Uwaga: hasło może składać s:<br>Poprzednie hasło              | hasło administr<br>ię tylko z liter i | ratora.<br>i cyfr.  |                            |                        |                        |
|                     | Na tej stronie można zmienić<br>Uwaga: hasło może składać s<br>Poprzednie hasło<br>Nowe hasło | hasło administr<br>ię tylko z liter i | ratora.             |                            |                        |                        |

Poprzednie hasło - wpisz dotychczasowe hasło.

Nowe hasło – wpisz nowe hasło składające się z liter i cyfr (nie używaj znaków specjalnych). Potwierdź nowe hasło - ponownie wpisz nowe hasło w celu potwierdzenia.

## Syslog

Ta strona służy do wyświetlania dziennika systemowego. Przycisk **Odśwież** służy do aktualizowania dziennika, a przycisk **Wyczyść** pozwala usunąć wszystkie wyświetlane informacje. Zawartość dziennika jest również usuwana automatycznie po przekroczeniu liczby 150 zapisów.

| wansov             | nia<br>vai | Ustawienia sied<br>nebezprzewodow  | ci Serwe<br>ej DHC | er Serwer Ustawienia Ustawienia Narzędzia<br>P wirtualny zabezpieczeń routingu systemowe |
|--------------------|------------|------------------------------------|--------------------|------------------------------------------------------------------------------------------|
| tawienia<br>ryczne | cz.        | asu DDNS Kopi<br>aktualnii Uruchor | a zapasowa         | va/przywracanie ustawień Przywróć ustawienia                                             |
| , yezhe            | 0          | areaaning ordenor                  | a ponowine         | in touch and system                                                                      |
|                    |            |                                    | Z                  | Zawartość strony 1 log                                                                   |
|                    | 1          | 2012-03-01 21:52:19                | dhcpc_eth1         | 1 DHCPC_DISCOVER sending                                                                 |
|                    |            |                                    | -                  |                                                                                          |
|                    | 2          | 2012-03-01 21:52:19                | dhcpc_eth1         | 1 DHCPC_DISCVOER received                                                                |

Odśwież – kliknij, aby zaktualizować dziennik.

Wyczyść – kliknij, aby usunąć zawarto<mark>ść aktualnie wyśw</mark>ietlanego dziennika.

## Wyloguj się

Po zakończeniu wprowadzania ustawień kliknij przycisk **Wyloguj się** w prawym górnym rogu przeglądarki internetowej, aby <mark>wyjść z interfejsu</mark> WWW.

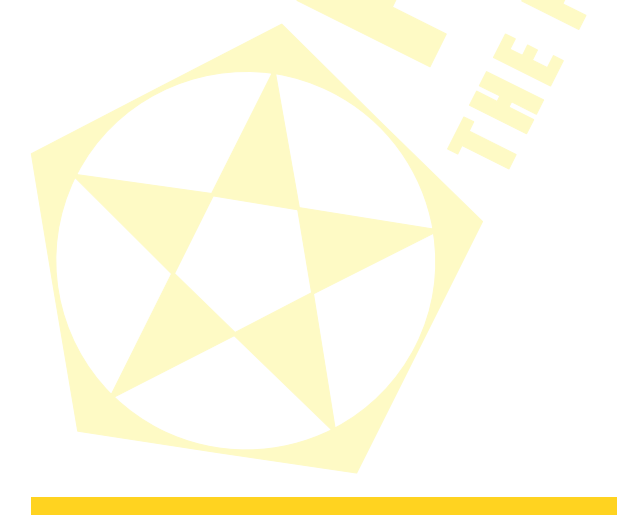

## PENTAGRAM Cerberus P6360 / P6361 / P6362 / P6363 / P6369 Rozwiązywanie problemów

Jeśli router nie działa prawidłowo, przeczytaj ten rozdział opisujący rozwiązanie prostych problemów, zanim skontaktujesz się z działem pomocy technicznej lub z dostawcą Internetu.

## Diagnozowanie problemów za pomocą diod LED

Diody LED pomagają w identyfikacji możliwych przyczyn problemu.

## Dioda POWER (zasilania)

Dioda **POWER** na panelu przednim nie świeci się:

- Upewnij się, że zasilacz jest podłączony do routera i włożony do odpowiedniego gniazdka. Używaj tylko zasilacza dostarczonego z routerem;
- Sprawdź, czy zasilacz i źródło zasilania są włączone, i czy router otrzymuje wystarczająco dużo prądu;
- Wyłącz i włącz router;
- Jeśli awaria nie zniknie, to może być problem ze sprzętem. Skontaktuj się ze sprzedawcą routera.

## Diody LAN (sieć lokalna)

Dioda **LAN** na panelu przednim nie świeci się, mimo urządzenia podłączonego do odpowiadającego portu LAN:

- 1. Sprawdź połączenia kabla Ethernet między routerem a komputerem lub koncentratorem;
- 2. Sprawdź, czy kable sieciowe są sprawne;
- 3. Upewnij się, że karta sieciowa w komputerze działa prawidłowo;
- Jeśli nie uda się rozwiązać problemu w ten sposób, skontaktuj się z lokalnym dystrybutorem sprzętu.

## Dioda WAN (sieć rozległa)

Dioda WAN na panelu przednim nie świeci się:

- Sprawdź połączenia kabla Ethernet między routerem a urządzeniem dostępowym dostawcy usług internetowych (ISP);
- Sprawdź, czy urządzenie dostępowe usługodawcy jest włączone i otrzymuje wystarczająco dużo prądu;

## Problemy z serwerem DHCP routera i systemem Windows Vista

W niektórych przypadkach system Windows Vista nie może uzyskać adresu IP z serwera DHCP routera. Aby rozwiązać ten problem, proszę postępować zgodnie z instrukcjami wymienionymi na stronie pomocy technicznej firmy Microsoft (<u>http://support.microsoft.com/kb/928233/en-us</u> (strona ta może być niedostępna w języku polskim).

## Problemy z interfejsem WWW

Brak dostępu do interfejsu WWW:

- 1. Upewnij się, że wpisujesz właściwy adres IP routera. Sprawdź adres IP routera;
- Adresy IP komputera i routera muszą być w tej samej podsieci w celu dostępu z sieci lokalnej;
- Jeśli adres IP sieci lokalnej routera został zmieniony, wpisz nowy adres jako URL;
- Usuń wszelkie filtry w sieci lokalnej lub rozległej, które blokują dostęp do usługi przez WWW.

## Problemy z nazwą użytkownika i hasłem

Nie pamiętam nazwy użytkownika i/lub hasła:

- Domyślna nazwa użytkownika to "admin". Domyślne hasło to "pentagram". W polach nazwy użytkownika i hasła wielkie i małe litery są rozróżniane. Upewnij się, że wpisujesz właściwą nazwę użytkownika i hasło, używając odpowiednich wielkich i małych liter;
- Jeśli kiedykolwiek zapomnisz hasła dostępowego do routera, należy przywrócić ustawienia fabryczne routera. Użyj przycisku RESET: Gdy router jest włączony, przytrzymaj wciśnięty przez ok. 7 sekund przycisk RESET. Zwolnij przycisk i poczekaj aż router zostanie zrestartowany.

## Problemy z interfejsem sie<mark>ci loka</mark>lnej

Nie mam dostępu do routera z sieci lokalnej. Nie mogę spingować żadnego komputera w sieci lokalnej:

- Sprawdź diody LAN na przednim panelu routera. Dioda LAN powinna świecić się dla każdego portu, do którego jest podłączony komputer. Jeśli się nie świeci, sprawdź kable między routerem a komputerem. Upewnij się, że przed rozwiązaniem problemu zostało wyłączone lub odinstalowane oprogramowanie zapory sieciowej na komputerze;
- 2. Upewnij się, że zarówno router, jak i komputer mają spójny adres IP i maskę podsieci.

## Problemy z dostępem do Internetu

Brak dostępu do Internetu:

- Upewnij się, że router jest włączony i podłączony do sieci;
- Jeśli dioda WAN się nie świeci, przeczytaj część Dioda WAN rozdziału o rozwiązywaniu problemów;
- **3.** Sprawdź ustawienia sieci WAN;
- Upewnij się, że wpisywane nazwa użytkownika i hasło są właściwe;
- 5. W przypadku stacji bezprzewodowych upewnij się, że zarówno router, jak i te stacje używają tego samego identyfikatora SSID, kanału i kluczy szyfrowania (jeśli szyfrowanie jest włączone).